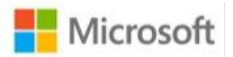

# Hands-on-lab

# Create a People Counting solution with Azure Percept DK and Azure Percept Vision

Prepared by Microsoft AEDPLS Customer Success Team 11-10-2021

## Table of Contents

| Lab Overview3                                                              |
|----------------------------------------------------------------------------|
| Solution Architecture3                                                     |
| Prerequisites3                                                             |
| Set up your Azure Percept DK and Vision4                                   |
| Exercise 1 - Create a Container Registry resource (5 min)5                 |
| Exercise 2 - Setup for Edge Deployment (20 min)8                           |
| Ex 2 Task 1 - Build and push your IoT edge solution (10 min)8              |
| Ex 2 Task 2 - Deploy edge module to device (10 min)11                      |
| Ex 2 Task 3 - Deploy edge modules to device (No Docker steps) (10 min)     |
| Exercise 3 - Add a consumer group to your IoT hub (5 min)26                |
| Exercise 4 – Set up Stream Analytics (25 min)27                            |
| Ex. 4 - Task 1 – Create a Stream Analytics Job (5 min)27                   |
| Ex.4 - Task 2 - Add an input to the Stream Analytics job (5 min)           |
| Ex. 4 - Task 3 - Add an output to the Stream Analytics job (5 min)         |
| Ex. 4 - Task 4 - Configure the query of the Stream Analytics job (5 min)   |
| Ex. 4 - Task 5 - Run the Stream Analytics job (2 min)32                    |
| Exercise 5 – Create and publish a PowerBI report to visualize data (5 min) |
| Summary35                                                                  |

## Lab Overview

This lab will focus on detecting and counting people using the Azure Percept DK hardware, Azure IoT Hub, Azure Stream Analytics, and Power BI dashboard

## Solution Architecture

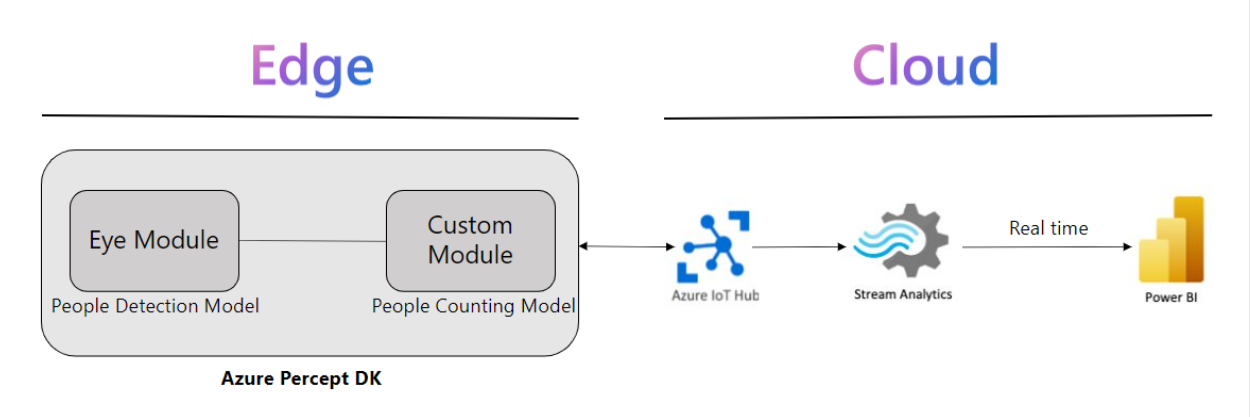

## Prerequisites

- 1. Azure Percept DK
- 2. Azure Percept Vision
- 3. Azure Subscription
- 4. <u>Azure Percept DK setup experience</u> you connected your devkit to a Wi-Fi network, created an IoT Hub, and connected your devkit to the IoT Hub
- 5. Download and install <u>VS Code</u>
- 6. Download and Install Git
- 7. Install the IoT Hub Extension in VS Code
- 8. Install the Azure IoT Tools Extension in VS Code
- 9. Download and Install Docker Desktop (Will require PC restart)
- 10. (**Only for Windows Users**) Install WSL2 by running the following command in Windows PowerShell or Terminal (on MacOS) (Will require a PC restart)

wsl --install

wsl --set-default-version 2

# Set up your Azure Percept DK and Vision

- 1. Power on your Azure Percept DK
- 2. Connect the camera module to the Azure Percept DK via the USB-C cable
- 3. Open Command Prompt (on Windows) or Terminal (on MacOS) and execute the command-

git clone <a href="https://github.com/leannhuang/people-counting-with-azure-percept-vision.git">https://github.com/leannhuang/people-counting-with-azure-percept-vision.git</a>

Note- If you do not have Docker installed, please proceed to Exercise 2 – Task 3

# Exercise 1 - Create a Container Registry resource (5 min)

- 1. Login to Azure Portal <u>https://portal.azure.com/</u>
- 2. To create a Container Registry, go to Create container registry Microsoft Azure
  - a. Select your Azure Subscription in the Subscription drop down box
  - b. Select your preferred resource group from the **Resource group** drop down menu.
     If you would like to create a new resource group to use with your voice assistant, click **Create new** under the dropdown menu and follow the prompts
  - c. Provide a unique Registry Name
  - d. Under Location, select the region to deploy resource (We suggest select West US)
  - e. Availability Zones disabled
  - f. For SKU, select Standard
  - g. Keep all other tab as default and click **Review + create** at the bottom of the screen. Once the validation passes, click **Create**. This will create your Container Registry.

|                                                                                                    | r registry                                                                                                    |                                                                                                    |
|----------------------------------------------------------------------------------------------------|----------------------------------------------------------------------------------------------------|----------------------------------------------------------------------------------------------------|
| Basics Networking Encryp                                                                                                    | tion Tags Review + create                                                                                                    |                                                                                                    |
| Azure Container Registry allows you<br>types of container deployments. Us<br>pipelines. Use Azure Container Regi<br>source code updates, updates to a | I to build, store, and manage container images and artifate<br>e Azure container registries with your existing container d<br>stry Tasks to build container images in Azure on-demand,<br>container's base image, or timers. Learn more | cts in a private registry for all<br>levelopment and deployment<br>, or automate builds triggered b |
| Project details                                                                                                    |                                                                                                    |                                                                                                    |
| Subscription *                                                                                                    | AED E2E Experiences                                                                                                    | ~                                                                                                   |
| Resource group *                                                                                                    | (New) vision-training-sb                                                                                                    | ~                                                                                                   |
|                                                                                                    | Create new                                                                                                    |                                                                                                    |
| Instance details                                                                                                    |                                                                                                    |                                                                                                    |
| Registry name *                                                                                                    | visiontrainingsb                                                                                                    | \                                                                                                   |
|                                                                                                    |                                                                                                    | .azurecr                                                                                            |
| Location *                                                                                                    | West US                                                                                                    | ~                                                                                                   |
|                                                                                                    | Enabled                                                                                                    |                                                                                                    |
| Availability zones ①                                                                                                    |                                                                                                    |                                                                                                    |
| Availability zones ①                                                                                                    | Availability zones are enabled on premium support availability zones. Learn more                                                                                                    | registries and in regions that                                                                      |

3. After successful resource deployment go to your container registry resource. On the left scroll panel select **Access Keys** under **Settings** and **enable** the **Admin user** 

| Visiontraininguer - Nicrosoft Azu x + | nnicrosoft.com/resource/subscriptions/7c3469c0 29ac 424a 85ab d01f2cea1c38/resourceGroups/vision trainin | ig∙sb1/providers/ €, ç | ×                               |
|---------------------------------------|----------------------------------------------------------------------------------------------------|------------------------|---------------------------------|
| ≡ Microsoft Azure (Preview)           | Search resources, services, and docs (G+/)                                                               |                        | 🞲                               |
| Home > Container registries > vision  | rainingacr                                                                                               |                        | Í                               |
| <b>visiontrainingacr</b>              | Access keys                                                                                              |                        | ×                               |
| Registry name                         | visiontrainingacr                                                                                        |                        |                                 |
| Login server                          | visiontrainingacr.azurecr.io                                                                             | D                      |                                 |
| Admin user ①                          | Enabled                                                                                                  |                        |                                 |
| Username                              | visiontrainingacr                                                                                        | D                      |                                 |
| Name                                  | Password                                                                                                 | Regenerate             |                                 |
| password                              | 0fMiKgtmXyNkztZOiOZ/n12jQFFK5dGI                                                                         | Ö                      |                                 |
| password2                             | FCt27sO5hEdH4akFHteJo7YHYBXht+7B                                                                         | Ö                      |                                 |
|                                       | o 🖷 💵 🗩 📫 🙆 刘 🖮 🧒 🔅 🛱 🚸 🕷 🔯 🗞 🕸                                                                          |                        | へ 📥 奈 (如) 🗃 427 PM<br>11/3/2021 |

4. Make a note of the Login Server, Username, and password

| visiontrainingsor - Microsoft Azu x +       | ningen de en hermere la herdeling 17.0160-0 The Fils Sch. 20 Deset 29 seen werden ne bien helden de territer ( 🔒 🔥 | ~ <  | - 0   | ×                   |
|---------------------------------------------|----------------------------------------------------------------------------------------------------|------|-------|---------------------|
| Microsoft Azure (Preview)                   | D         Search resources, services, and docs (G+/)                                                               | 2- 4 | •• •• |                     |
| Home > Container registries > visiont       | rainingacr                                                                                                    |      |       | Í                   |
| visiontrainingacr / A<br>Container registry | Access keys …                                                                                                    |      | ×     |                     |
| Registry name                               | visiontrainingacr                                                                                                  |      |       |                     |
| Login server                                | visiontrainingacr.azurecr.io                                                                                       |      |       | - 1                 |
| Admin user 🗊                                | Enabled                                                                                                    |      |       |                     |
| Username                                    | visiontrainingacr                                                                                                  |      |       |                     |
| Name                                        | Password Regenerate                                                                                                |      |       |                     |
| password                                    | 0fMiKgtmXyNkztZOiOZ/n12jQFFK5dGI                                                                                   |      |       | _                   |
| password2                                   | FCt27sO5hEdH4akFHteJo7YHYBXht+7B                                                                                   |      |       |                     |
| ۶ 🖿                                         | ▶ ■ ■ ● 📮 💽 刘 📮 🧶 🕸 🗏 🕎 🖉 🧧 💖 👰 🔷 🔹                                                                                | • 🗢  | a) 🐌  | 427 PM<br>11/3/2021 |

- 5. Go to the git repository that you cloned in VS Code. Rename the file **envtemplate** to **.env** open the file and fill in the following details
  - a. CONTAINER\_REGISTRY\_USERNAME=<your container registry Username>
  - b. CONTAINER\_REGISTRY\_PASSWORD=<your container registry Password>
  - c. CONTAINER\_REGISTRY\_LOGINSERVER= < your container registry Login Server>

| × 1    | File Edit Selection View      |           | Run Tei     | minal F | lelp  |        | people   | -countin | g-with-az | zure-per | cept-visio | n - Visua | al Studi |      | Ó   | p   | ×                   |
|--------|-------------------------------|-----------|-------------|---------|-------|--------|----------|----------|-----------|----------|------------|-----------|----------|------|-----|-----|---------------------|
| Дı     | EXPLORER                      |           |             | υ×      |       |        |          |          |           |          |            |           |          |      | ርጋ  |     |                     |
|        | $\sim$ open editors           |           |             |         |       |        |          |          |           |          |            |           |          |      |     |     |                     |
| Q      |                               |           |             |         |       |        |          |          |           |          |            |           |          |      |     |     |                     |
|        | $\sim$ people-counting-with-a | ZUR       |             |         |       |        |          | SERNAM   | E=visi    | ontrai   | ningacr    |           |          |      |     |     |                     |
| 90     | > .vscode                     |           |             | CONTAIN | NER_R | REGIS  | TRY_P    | ASSWORI  | D=0fMi    | KgtmXy   | NkztZOi    | l0Z/n1    | 2jQFFK   | 5dGI |     |     |                     |
| 05     | > ava_app                     |           | 4           | CONTAIN | VER_R | EGIS   |          | OGINSEI  | RVER=V:   | 151001   | raining    | gacr.a    | zurecr   | .10  |     |     |                     |
|        | ∽ config                      |           |             |         |       |        |          |          |           |          |            |           |          |      |     |     |                     |
| æ⁄     | deployment.arm64v             |           |             |         |       |        |          |          |           |          |            |           |          |      |     |     |                     |
|        | > docs                        |           |             |         |       |        |          |          |           |          |            |           |          |      |     |     |                     |
| Ш      | ✓ modules \ CountMod          |           |             |         |       |        |          |          |           |          |            |           |          |      |     |     |                     |
|        | 🗇 Dockerfile.arm64v8          |           |             |         |       |        |          |          |           |          |            |           |          |      |     |     |                     |
|        | 🔷 Dockerfile.arm64v8.de       | ebug      |             |         |       |        |          |          |           |          |            |           |          |      |     |     |                     |
|        | 🗬 main.py                     |           |             |         |       |        |          |          |           |          |            |           |          |      |     |     |                     |
|        | <pre>{} module.json</pre>     |           |             |         |       |        |          |          |           |          |            |           |          |      |     |     |                     |
| $\sim$ | <ol> <li>README.md</li> </ol> |           |             |         |       |        |          |          |           |          |            |           |          |      |     |     |                     |
| 8      |                               |           |             |         |       |        |          |          |           |          |            |           |          |      |     |     |                     |
| 572    | > TIMELINE                    |           |             |         |       |        |          |          |           |          |            |           |          |      |     |     |                     |
| 21     | > AZURE IOT HUB               |           |             |         |       |        |          |          |           |          |            |           |          |      |     |     |                     |
| × .    | 🖇 main* 🕂 😯 Python 3.8.8 64   | l-bit ('b | ase': conda | 0 ⊗ 0 ∆ | 70 1  | Azure: | sbhasal  | e@micro  | osoft.com | n 🖾 ar   | m64v8      |           | UTF-8    | CRLF |     |     | L <sup>2</sup>      |
|        |                               |           |             |         | . 0   | 1      | <b>e</b> |          | 🗎 🔶 -     | 2        | 🔮 🧟        |           |          | ^ =  | ¢ 4 | . • | 4:34 PM<br>1/3/2021 |

# Exercise 2 - Setup for Edge Deployment (20 min)

#### Ex 2. - Task 1 - Build and push your IoT edge solution (10 min)

 Open VS Code, at the bottom of the screen ensure you have arm64v8 as the Default Platform for IoT Edge Solution selected (if not, then please click and select arm64v8 from the list)

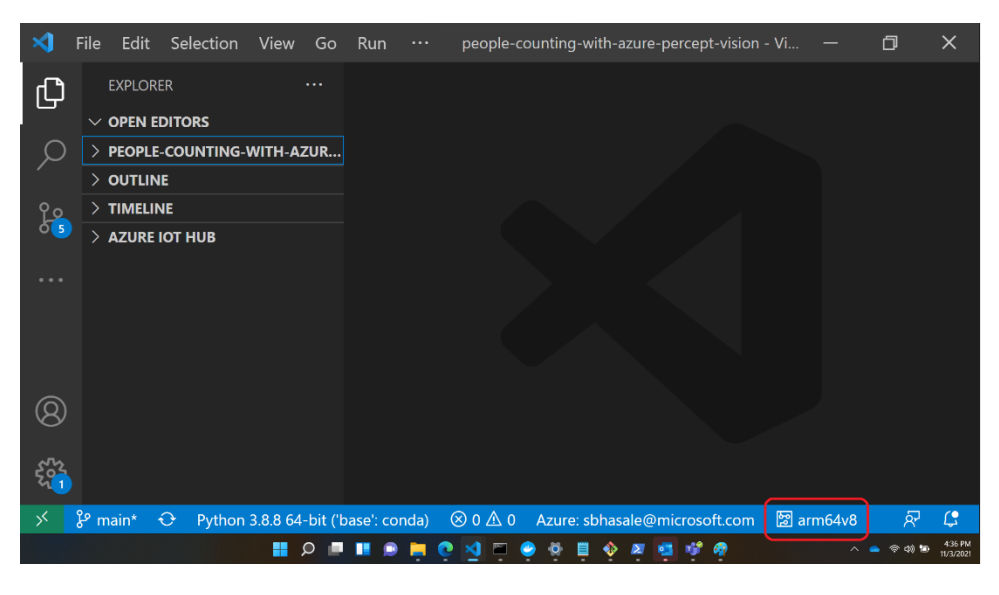

 Go to modules/CountModule/ directory and open module.json. Fill in your Container registry address (same as the Login server saved earlier) and followed by a repository name (Note- please make sure your repository name is all lowercase)

"repository": "<Your container registry login server/repository name>" will change as follows, for example-

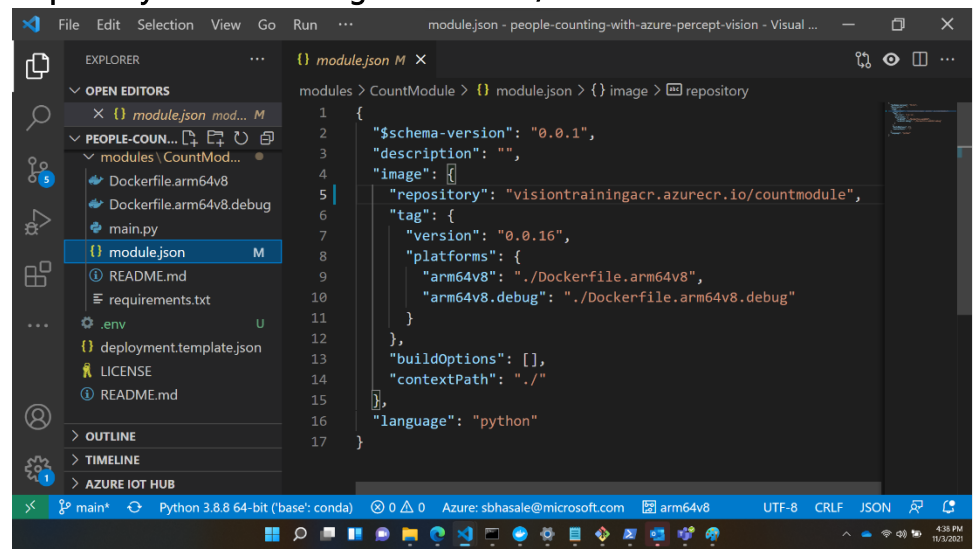

"repository": "visiontrainingacr.azurecr.io/countmodule"

- Now you will build the module image and push it to your container registry. Open Visual Studio Code integrated terminal by selecting View > Terminal
- 4. Sign into Docker with the Azure Container registry (ACR) credentials that you saved after creating the registry using below command in terminal-

docker login -u <ACR username> -p <ACR password> <ACR login server>

**5.** Visual Studio Code now has access to your container registry. In the next steps you will turn the solution code into a container image. In Visual Studio Code explorer, right click the **deployment.template.json** file and select **Build and Push IoT Edge Solution** 

| ×1 (                       | File Edit Selection View                                                                             | Go Run … deployment.template.json - people-counting-with-azure-percept-vision — 📋                                                                          | ) ×                             |
|----------------------------|----------------------------------------------------------------------------------------------------|----------------------------------------------------------------------------------------------------|---------------------------------|
| ſ'n                        | EXPLORER                                                                                             | ·                                                                                                    |                                 |
|                            | $\vee$ open editors                                                                                  | Cut Ctrl+X tent > { } \$edgeAgent > { } properties.desired > {                                                                                             | } modules                       |
| Q                          | X {} deployment.temp                                                                                 | Copy Ctrl+C                                                                                                    |                                 |
| ပို့<br>၀ <mark>ၖ</mark>   | <ul> <li>PEOPLE-COUNTING-WITH-<br/>uous</li> <li>modules \ CountMod</li> </ul>                       | Copy Path Shift+Alt+C<br>Copy Relative Path Ctrl+K Ctrl+Shift+C                                                                                            |                                 |
| æ                          | <ul> <li>Dockerfile.arm64v8</li> <li>Dockerfile.arm64v8.c</li> <li>main.py</li> </ul>                | Rename F2                                                                                                    |                                 |
| ₽₽<br>                     | <ul> <li>{) module.json</li> <li>(i) README.md</li> <li> </li> <li>Index (Construct)     </li> </ul> | Add IoT Edge Module n": "v1.25",<br>Build IoT Edge Solution : "",                                                                                          |                                 |
|                            | <ul> <li>env</li> <li>deployment template</li> </ul>                                                 | Build and Push IoT Edge Solution ials": {                                                                                                    | National Control and Statements |
| 8                          | <ul> <li>README.md</li> </ul>                                                                        | Build and Run IoT Edge Solution in Simulator "\$CONTAINER_REGISTRY_USERNAME",<br>Generate IoT Edge Deployment Manifest \$\$CONTAINER_REGISTRY_LOGINSERVER" |                                 |
| -<br>-<br>-<br>-<br>-<br>- | > OUTLINE<br>> TIMELINE<br>> AZURE IGT HUB                                                           | Upload to Azure Storage                                                                                                    |                                 |
| × (                        | P main* ↔ Python 3.8.8 €                                                                             | Import Document into a Collection ft.com 🖾 arm64v8 UTF-8 CRLF JSON                                                                                         | ₽ С                             |
|                            |                                                                                                    | - III 🔎 💻 III 🔎 📮 🔮 🖾 📮 🔶 💆 📕 🔶 🗮 🔍 🔺 👘                                                                                                    | 9) 🖅 4:40 PM<br>11/3/2021       |

The build and push command starts three operations. First, it creates a new folder in the solution called **config** that holds the full deployment manifest, built out of information in the deployment template and other solution files. Second, it runs **docker build** to build the container image based on the appropriate docker file for your target architecture. Then, it runs **docker push** to push the image repository to your container registry. This process may take several minutes the first time but is faster the next time that you run the commands.

- 6. Open the **deployment.arm64v8.json** file in the newly created **config** folder. The filename reflects the target architecture, so it will be different if you choose a different architecture.
- 7. Notice that the two parameters that had placeholders now are filled in with their proper values. The **registryCredentials** section has your registry username and password pulled from the .env file. The **CountModule** has the full image repository with the **name**, **version**, and **architecture** tag from the **module.json** file.

8. To further verify what the build and push command did, go to the Azure portal, and navigate to your container registry. In your container registry, select **Repositories** then **countmodule** 

| Countrodule - Microsoft Azure x +                                          | 20111111111111111111111111111111111111                      | eGraune bision training shet transideret | - 3 X                  |
|----------------------------------------------------------------------------|-------------------------------------------------------------|------------------------------------------|------------------------|
| Microsoft Azure (Preview)     P Search resources, services, and docs (G+f) | scriptions / CHAOSO 2010, 4044, 6040, 00 fizzer (CSB/ esour |                                          | sbhasale@microsoft.com |
| Home > Container registries > visiontrainingacr >                          |                                                             |                                          |                        |
| visiontrainingacr   Repositories «     Container registry                  | countmodule<br>Repository                                   |                                          | ×                      |
|                                                                            | 🖒 Refresh 🔳 Delete repository                               |                                          |                        |
| Overview     P Search to filter repositories                               |                                                             |                                          | View Cost   JSON View  |
| Activity log     Repositories ↑↓                                           | Repository                                                  | Tag count                                |                        |
| R Access control (IAM)                                                     | Last updated date                                           | Manifest count                           |                        |
| 🕈 Tags                                                                     | 11/2/2021, 4:03 PM PDT                                      | 1                                        |                        |
| 4 Quick start                                                              |                                                             |                                          |                        |
| 🗲 Events                                                                   | Tags ↑↓                                                     |                                          |                        |
| Settings                                                                   | 0.0.16-arm64v8                                              |                                          |                        |
| 📍 Access keys                                                              |                                                             |                                          |                        |
| Encryption                                                                 |                                                             |                                          |                        |
| 💲 Identity                                                                 |                                                             |                                          |                        |
| 👻 Networking                                                               |                                                             |                                          |                        |
| Security                                                                   |                                                             |                                          |                        |
| 🔒 Locks                                                                    |                                                             |                                          |                        |
| Services                                                                   |                                                             |                                          |                        |
| Repositories                                                               |                                                             |                                          |                        |
| 🔜 💷 🔍 🔛                                                                    | 🗖 📀 😒 📼 📀 🔅 🗏 🚸 🜌                                           | 🧧 📽 🧑                                    | へ 🧰 🖘 🗇 📴 👯 442 PM     |

#### Ex 2. - Task 2 - Deploy edge module to device (10 min)

- 1. In the Visual Studio Code explorer, under the **Azure IoT Hub** section, expand **Devices** to see your list of IoT devices
- 2. Right-click the IoT Edge device that you want to deploy to, then select **Create Deployment for Single Device**

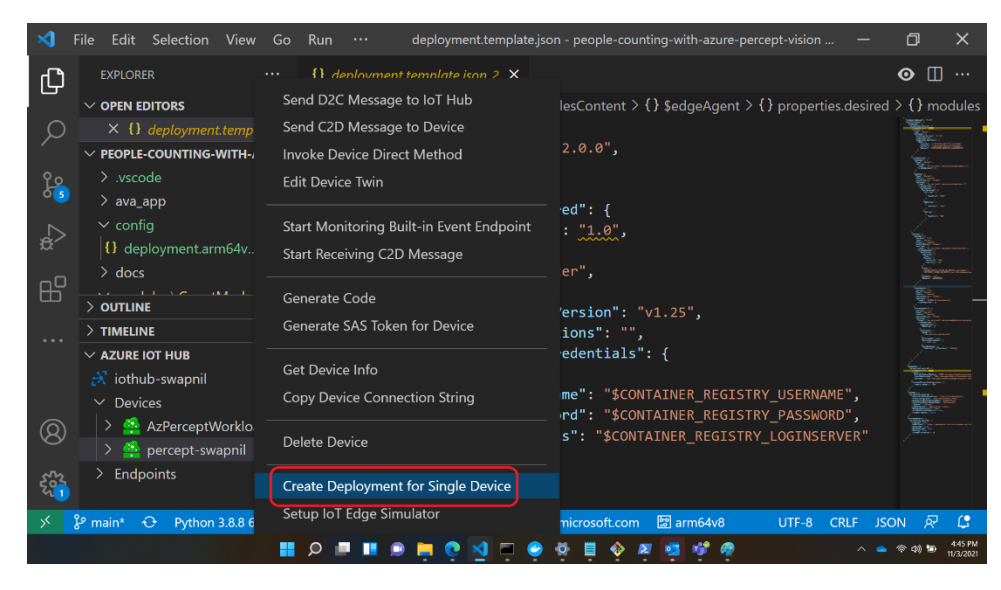

 In the file explorer, navigate into the config folder then select the deployment.amd64v8.json file and click Select Edge Deployment Manifest.

**Do not** use the **deployment.template.json** file, which does not have the container registry credentials or module image values in it.

4. Under your device, expand **Modules** to see a list of deployed and running modules. Click the refresh button. You should see the **CountModule** running on your device.

| ×1  | File Edit Selection View Go Run                          | Terminal | Help deployment.arm64v8.json - people-counting-with-azure-percept-vision - Visual Studio Code | —      | ٥       | ×                |
|-----|----------------------------------------------------------|----------|-----------------------------------------------------------------------------------------------|--------|---------|------------------|
| Ch  |                                                          |          | {} deployment.arm64v8.json ∪ ×                                                                | ព្     | •       | 0                |
|     | ✓ OPEN EDITORS                                           |          | config > {} deployment.arm64v8.json >                                                         |        |         |                  |
| Q   | X {} deployment.arm64v8.json config                      |          |                                                                                               |        |         |                  |
|     | ✓ PEOPLE-COUNTING-WITH-AZURE-PERCEPT-                    | VISION   | <pre>2 "modulesContent": {</pre>                                                              |        |         |                  |
| 90  |                                                          |          | 3 "\$edgeAgent": {                                                                            |        |         |                  |
| 00  | > ava_app                                                |          | 4 properties.desired : {                                                                      |        | 1       |                  |
|     |                                                          |          | 6 "runtime": {                                                                                |        | j.      | 1177 <sup></sup> |
| æ⁄  |                                                          |          | 7 "type": "docker",                                                                           |        |         |                  |
|     | > docs                                                   |          | 8 "settings": {                                                                               |        |         |                  |
| Ш   | ✓ modules∖CountModule                                    |          | 9 "minDockerVersion": "v1.25".                                                                |        |         |                  |
|     | Dockerfile.arm64v8                                       |          | PROBLEMS OUTPUT TERMINAL DEBUG CONSOLE Azure IoT Hub                                          | j≣ 6   | ì Ü     |                  |
| Lø  | > OUTLINE                                                |          | [Edge] Start deployment to device [percept-swapnil]                                           |        |         |                  |
|     | > TIMELINE                                               |          | [Edge] Deployment succeeded.                                                                  |        |         |                  |
| Ā   | ✓ AZURE IOT HUB                                          |          | [Edge] Start deployment to device [percept-swapnil]                                           |        |         |                  |
|     | > AzPerceptWorkloadVM                                    |          | [Edge] Deployment succeeded.<br>[Edge] Start denloyment to device [nercent-swannil]           |        |         |                  |
|     | Percept-swapnil                                          | Ö        | [Edge] Deployment succeeded.                                                                  |        |         |                  |
|     | ✓ Modules                                                |          | [Edge] Start deployment to device [percept-swapnil]                                           |        |         |                  |
|     | SedgeAgent running                                       |          | [Edge] Deployment succeeded.                                                                  |        |         |                  |
| ~   | SedgeHub running                                         |          |                                                                                               |        |         |                  |
| (8) | azureeyemodule running                                   |          |                                                                                               |        |         |                  |
| _   | avaedge running                                          |          |                                                                                               |        |         |                  |
| 5   | Countmodule running                                      |          |                                                                                               |        |         |                  |
| ~   | 2 Endpoints<br>12 main* D Dathon 2.9.9.64-bit //baco/con | 4-) Ø    | 0 & 0 Anura sharala@microsoft.com Parmé4u9                                                    | 15 19  | ON 5    |                  |
|     |                                                          | ua) - 🕔  | The spaces 2 Off-8                                                                            | 13 J.3 |         | C10 BM           |
|     |                                                          | P        |                                                                                               | - 🥌 🤻  | r ((p · | 11/3/2021        |

5. Go to <u>Azure Percept Studio</u> and on the left panel, select **Devices**, then select your Azure Percept device

| Azure Percept Studio - Microsoft x + |                                           |                                   |                       | -                                               | o x        |
|--------------------------------------|-------------------------------------------|-----------------------------------|-----------------------|-------------------------------------------------|------------|
| ← → O 👌 https://ms.portaLazur        | e.com/#blade/AzureEdgeDevices/Main/device | 5                                 |                       | @ G 🗘 🛱                                         | - <b>*</b> |
|                                      | ク Search resources, services,             | and docs (G+/)                    | Σ 🗣 Ο                 | ② ⑦ 쥰 sbhasale@micros<br>W                      | oft.com    |
| Home > Azure Percept Studio          |                                           |                                   |                       |                                                 |            |
| Azure Percept Stuc                   | dio   Devices 🛷 …                         |                                   |                       |                                                 | ×          |
|                                      | 🕐 Refresh 🛛 🖗 Feedback                    |                                   |                       |                                                 |            |
| Overview                             | Filter by name                            | Device type == Azure Percept DK × | Subscription == all × | IoT Hub == <b>all</b> X <sup>+</sup> Add filter | Reset      |
| Devices                              | Showing 1 to 15 of 15 records.            |                                   |                       |                                                 |            |
| AI Projects                          | oz_percept_dk_3_pub                       | Connected                         | SantaCruz-hub3-oz     | rg-santacruz-59e82db1-a541-                     | -43e8 🔺    |
| Vision                               | oz_perceptDK_bc                           | S Disconnected                    | SantaCruz-hub3-oz     | rg-santacruz-59e82db1-a541-                     | 43e8       |
| 🚅 Speech                             | Percept_dk_1                              | Ø Disconnected                    | SantaCruz-hub3-oz     | rg-santacruz-59e82db1-a541-                     | 43e8       |
| Support + troubleshooting            | percept-swapnil                           | Connected                         | iothub-swapnil        | rg-swapnil                                      |            |
| Docs + community                     | perceptonwin10                            | Connected                         | bcaediothub           | bcperceptdemo                                   | - 1        |
| R New support request                | rail                                      | Ø Disconnected                    | rg-leann-361dhub      | rg-leann-361d                                   |            |
|                                      | Santa_devkit                              | S Disconnected                    | OzloTEdge1            | iotedgerg                                       |            |
|                                      | speech                                    | S Disconnected                    | rg-leann-361dhub      | rg-leann-361d                                   |            |
|                                      | test                                      | Connected                         | rg-leann-361dhub      | rg-leann-361d                                   |            |
|                                      | < Previous Page 1 N                       | of 1 Next >                       |                       |                                                 |            |
|                                      |                                           |                                   |                       |                                                 |            |
|                                      |                                           |                                   | a 🖬 👄                 | ^                                               | 11:42 AM   |

6. Ensure that your device is **Connected**. Click on **Vision** 

| percept-swapnil - Microsoft Azu: X              | +                                                                        |     |   |   |             |               | - 0                    | × |
|-------------------------------------------------|--------------------------------------------------------------------------|-----|---|---|-------------|---------------|------------------------|---|
| ← → O 🗇 https://ms.porta                        | lazure.com/#blade/AzureEdgeDevices/Main/devices                          |     |   |   |             | ⊕ 26 £= 1     | ۰ 🔹                    |   |
| ■ Microsoft Azure (Preview)                     | v) 💍 🔎 Search resources, services, and docs (G+/)                        | D 6 | Q | ٢ | <b>ଡ</b> ଼ନ | sbhasale@micr | osoft.com<br>MICROSOFT | - |
| Home > Azure Percept Studio >                   |                                                                          |     |   |   |             |               |                        |   |
| Percept-swapnil                                 |                                                                          |     |   |   |             |               | >                      | × |
| General Vision Speech                           |                                                                          |     |   |   |             |               |                        |   |
| 🕐 Refresh \ominus Open device                   | C) Refresh ③ Open device in IoT Hub ③ View live telemetry 🤌 Troubleshoot |     |   |   |             |               |                        |   |
| Device ①<br>Connected                           |                                                                          |     |   |   |             |               |                        |   |
| Device Information                              |                                                                          |     |   |   |             |               |                        |   |
| Manufacturer                                    | ASUS                                                                     |     |   |   |             |               |                        |   |
| Model                                           | APDK-101                                                                 |     |   |   |             |               |                        |   |
|                                                 | Linux                                                                    |     |   |   |             |               |                        |   |
| OS Name                                         |                                                                          |     |   |   |             |               |                        |   |
| OS Name<br>SW Version                           | 2021.109.129.108                                                         |     |   |   |             |               |                        |   |
| OS Name<br>SW Version<br>Processor Architecture | 2021.109.129.108<br>aarch64                                              |     |   |   |             |               |                        |   |

🔡 🔎 🔎 🚺 🗩 🗎 🔮 🧶 🦉 🖉 🥏 🔨 🔨 🔨 🗠 🔨 👘 👘

7. Click View your device stream

| D percept-swapeil - Microsoft Acu x C Loading  | x   +                                                         |                                      |              |  |             |                       |           |        | - 0                  | ×   |
|------------------------------------------------|---------------------------------------------------------------|--------------------------------------|--------------|--|-------------|-----------------------|-----------|--------|----------------------|-----|
| ← → O 🖞 https://ms.portaLazure.com/#bi         | ade/AzureEdgeDevices/Main/devices                             |                                      |              |  |             |                       | ⊕ fø      | £°≡    | G 🚯                  |     |
| ≡ Microsoft Azure (Preview) <mark>Ö</mark>     | ${\cal P}$ $$ Search resources, services, and docs (G+/) $$   |                                      | D 🔓          |  |             | ୭ ନ                   | sbhasa    | le@mic | rosoft.co<br>Microso | n 🚯 |
| Home > Azure Percept Studio >                  |                                                               |                                      |              |  |             |                       |           |        |                      |     |
| percept-swapnil …<br>Azure Percept DK          |                                                               |                                      |              |  |             |                       |           |        |                      | ×   |
| General Vision Speech                          |                                                               |                                      |              |  |             |                       |           |        |                      |     |
| 💍 Refresh \ominus Open device in IoT Hub       | 🕐 Refresh 😟 Open device in IoT Hub 🤌 Troubleshoot             |                                      |              |  |             |                       |           |        |                      |     |
| Vision module version ()<br>2108-1<br>Actions  |                                                               |                                      |              |  |             |                       |           |        |                      |     |
| Capture images for a project<br>Capture images | View your device stream<br>View stream                        | Deploy a Custom Vi<br>Deploy project | sion project |  | Dep<br>Depl | loy a sam<br>oy model | ple model |        |                      |     |
|                                                | Your device must be in the same<br>network to view the stream |                                      |              |  |             |                       |           |        |                      |     |
|                                                |                                                               |                                      |              |  |             |                       |           |        | 11-17                |     |

8. The previous step will deploy modules to your device. In the **Notifications** tab click **View Stream**. This will open a new tab in your browser, please verify that you see the video stream. If you point the camera module to a person then you will see the person detection with bounding box

| percept-swapeil - Microsoft Acu: x +     +     +     -> O | /blade/AzureEdgeDevices/Main/devices                                                    |                          | _                                                                             | ×                                                                  |
|-----------------------------------------------------------|-----------------------------------------------------------------------------------------|--------------------------|-------------------------------------------------------------------------------|--------------------------------------------------------------------|
| ≡ Microsoft Azure (Preview) Ö                             | 𝒫 Search resources, services, and docs (G+/)                                            |                          | D & Q & R                                                                     | sbhasale@microsoft.com                                             |
| Home > Azure Percept Studio >                             |                                                                                         |                          | Notifications                                                                 | ×                                                                  |
| Azure Percept DK General Vision Speech                    | B Taublahan                                                                             |                          | More events in the activity log →<br>✓ Your stream is ready!<br>View stream   | Dismiss all V                                                      |
| Vision module version ③<br>2108-1                         |                                                                                         |                          | Module deployment succeeded<br>View stream (Your device must be in the same r | 4 minutes ago<br>×<br>network to view the stream)<br>4 minutes ago |
| Capture images for a project<br>Capture images            | View your device stream<br>View stream                                                  | Deploy a (<br>Deploy pro |                                                                               |                                                                    |
|                                                           | Your device must be in the same network to view the stream     Pour entry of the stream | <b>c</b> i ¢             | * @ ## @                                                                      |                                                                    |

9. After verifying the video stream and bounding boxes, please **close** the **webstream** browser tab.

10. To ensure the Count Module is setup correctly, in the Azure Portal go to your IoT Hub. On the left panel under **Device management** select **IoT Edge** 

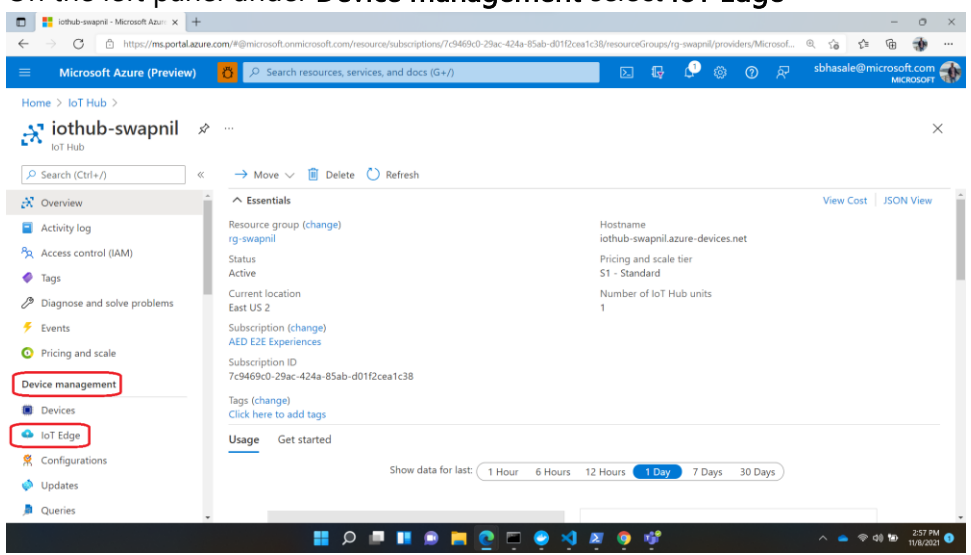

11. From the IoT device list click on your Azure Percept DK device

| iothub-swapnil - Microsoft Azure × +                                       |                                                  |                                           |                                         | -                                  | o ×                  |
|----------------------------------------------------------------------------|--------------------------------------------------|-------------------------------------------|-----------------------------------------|------------------------------------|----------------------|
| $\leftarrow$ $\rightarrow$ $\bigcirc$ $\bigcirc$ https://ms.portal.azure.c | om/#@microsoft.onmicrosoft.com/resource/subscrip | tions/7c9469c0-29ac-424a-85ab-d01f2cea1c3 | 8/resourceGroups/rg-swapnil/providers/1 | Microsof 🔍 🏠 😭                     | 🚯                    |
| ■ Microsoft Azure (Preview)                                                | <mark>⑦</mark>                                   | cs (G+/)                                  | E 🗣 🖓 🍥 O                               | , 주 sbhasale@microsc<br>M          | oft.com              |
| Home > IoT Hub > iothub-swapnil                                            |                                                  |                                           |                                         |                                    |                      |
| 🔥 iothub-swapnil   IoT                                                     | Edge 🖈 …                                         |                                           |                                         |                                    | $\times$             |
| Search (Ctrl+/) «                                                          | IoT Edge Devices IoT Edge Deploym                | nents                                     |                                         |                                    |                      |
| 🕺 Overview                                                                 | Deploy Azure services and solution-specific      | code to on-premises devices. Use IoT Ec   | lge devices to perform compute an       | d analytics tasks on data before i | it's sent to         |
| <ul> <li>Activity log</li> </ul>                                           | the cloud. Learn more                            |                                           |                                         |                                    |                      |
| Access control (IAM)                                                       | Device name                                      |                                           |                                         |                                    |                      |
| Tags                                                                       | Find devices                                     |                                           |                                         | Find us                            | ing a guery          |
| Diagnose and solve problems                                                |                                                  |                                           |                                         |                                    |                      |
| 🗲 Events                                                                   | + Add IoT Edge Device 🔿 Refresh                  | III Delete                                |                                         |                                    |                      |
| Pricing and scale                                                          | Device ID                                        | Runtime Response                          | Module Count                            | Connected Client Count             | Deplo                |
| Device management                                                          |                                                  |                                           |                                         |                                    |                      |
| Devices                                                                    | AzPerceptWorkloadVM                              | 200 OK                                    | 3                                       | 1                                  |                      |
| 💁 IoT Edge                                                                 | percept-swapnil                                  | 200 OK                                    | 5                                       | 2                                  |                      |
| 😤 Configurations                                                           |                                                  |                                           |                                         |                                    |                      |
| 🧼 Updates                                                                  |                                                  |                                           |                                         |                                    |                      |
| 🔎 Queries 🗸 🗸                                                              |                                                  |                                           |                                         |                                    |                      |
|                                                                            | 🔡 🔍 🗖 🦉                                          | 📕 🙋 💻 🥥 💐 🖉                               | 🧕 🔮 🧟                                   | A 🗢 🗢 🕬 🐿                          | 2:59 PM<br>11/8/2021 |

12. Scroll down to check if all deployed modules are in running status

| <ul> <li>■ percept-swapnil - Microsoft Az</li> <li>← → C</li> <li>■ https://ms</li> </ul> | = × +<br>sportal.azure.com/#blade/Microsoft_Azure_loti | Hub/StandaloneFrameBlade/path/%2Fdevice | s%2Fdevice%3FdeviceId%3Dpercept-sw | /apnil/title/percept-swapnil/reso | - 0 ×                                 |
|-------------------------------------------------------------------------------------------|--------------------------------------------------------|-----------------------------------------|------------------------------------|-----------------------------------|---------------------------------------|
| ≡ Microsoft Azure (Pr                                                                     | review) 👸 🔎 Search resources                           | , services, and docs (G+/)              | D 🔓                                | 🖓 🕸 🕐 R                           | sbhasale@microsoft.com 🐳<br>міскозоғт |
| Home > IoT Hub > iothub-                                                                  | swapnil >                                              |                                         |                                    |                                   |                                       |
| percept-swapnil                                                                           | A                                                      |                                         |                                    |                                   | ×                                     |
| E Save 🤤 Set modules 🤞<br>Parent device 🕕                                                 | Manage child devices 🕌 Troubles                        | hoot 🗮 Device twin 🔍 Manage             | e keys \vee 🜔 Refresh              |                                   |                                       |
| Modules IoT Edge hub co                                                                   | onnections Deployments and Cont                        | figurations                             |                                    |                                   |                                       |
| Name                                                                                      | Туре                                                   | Specified in Deployment                 | Reported by Device                 | Runtime Status                    | Exit Code                             |
| SedgeAgent                                                                                | IoT Edge System Module                                 | √ Yes                                   | √ Yes                              | running                           | 0                                     |
| \$edgeHub                                                                                 | IoT Edge System Module                                 | ✓ Yes                                   | ✓ Yes                              | running                           | 0                                     |
| azureeyemodule                                                                            | IoT Edge Custom Module                                 | √ Yes                                   | √ Yes                              | running                           | 0                                     |
| avaedge                                                                                   | Module Identity                                        | NA                                      | NA                                 | NA                                | NA                                    |
| WebStreamModule                                                                           | loT Edge Custom Module                                 | ✓ Yes                                   | √ Yes                              | running                           | 0                                     |
| CountModule                                                                               | IoT Edge Custom Module                                 | √ Yes                                   | ✓ Yes                              | running                           | 0                                     |
|                                                                                           |                                                        |                                         |                                    | •                                 | ∧ NT ● @ dil 10 302 PM ●              |

#### 13. Click Troubleshoot

| percept-swapnil - Microsoft Azu x +   | an Blackbrook ins blich Dackbook and baker Alfred al Televis Televis B Deconstructed B barren and B barren and B | -                        | 0 X                   |
|---------------------------------------|----------------------------------------------------------------------------------------------------|--------------------------|-----------------------|
| Microsoft Azure (Preview)             | 🖞 🖓 Search resources, services, and docs (G+/) 🛛 🖸 🖓 🛞 🕜 🖉 sbhasale@                                             | чш<br>microsoft.<br>міся | com                   |
| Home > IoT Hub > iothub-swapnil >     |                                                                                                    |                          |                       |
| percept-swapnil 🖈 …<br>iothub-swapnil |                                                                                                    |                          | $\times$              |
| 🗟 Save 🧲 Set modules 👗 Manage         | child devices 👔 Troubleshoot 🗮 Device twin 🔍 Manage keys 🗸 🖒 Refresh                                             |                          |                       |
| Device ID                             | percept-swapnil                                                                                                  |                          | D Î                   |
| Primary Key 🕕                         |                                                                                                    | ٩                        | D                     |
| Secondary Key 🜒                       |                                                                                                    | ٩                        | D                     |
| Primary Connection String 🔘           |                                                                                                    | ٩                        | D                     |
| Secondary Connection String 🌒         |                                                                                                    | ٩                        | D                     |
| IoT Edge Runtime Response 🕚           | 200 OK                                                                                                    |                          | D                     |
| Enable connection to IoT Hub 🌘        | Enable Disable                                                                                                   |                          | - 1                   |
| Parent device 🕕                       | No parent device                                                                                                 |                          |                       |
| Modules IoT Edge hub connections      | Deployments and Configurations                                                                                   |                          |                       |
| Namo Tur                              |                                                                                                    | d) 10 1                  | 3:04 PM ()<br>/8/2021 |

14. From the drop-down list select **CountModule** 

| Trubleboot - Mirrorett Anue X                                                                                                    |                 |              |          |         |         |       |     |         | -              | 0                | ×   |
|----------------------------------------------------------------------------------------------------|-----------------|--------------|----------|---------|---------|-------|-----|---------|----------------|------------------|-----|
|                                                                                                    |                 |              |          |         |         |       | 0   |         | 4              | -                | ~   |
| C                                                                                                    | ia%3Dpero       | ept-swap     | nii/uue/ | percept | eswapni | /reso | લ ર | ο l=    | Ψ              | æ                |     |
| ■ Microsoft Azure (Preview)<br>Ø P Search resources, services, and docs (G+/)                                                                                                    |                 |              | L.       |         |         |       | sbh | asale@n | nicroso<br>MIC | ft.com<br>ROSOFT | -   |
| Home > IoT Hub > iothub-swapnil > percept-swapnil >                                                                                                    |                 |              |          |         |         |       |     |         |                |                  |     |
| Troubleshoot ····<br>totute-swapni                                                                                                    |                 |              |          |         |         |       |     |         |                | >                | ×   |
| V Kestart BeugeAgent V Kenesit V Download                                                                                                    |                 |              |          |         |         |       |     |         |                |                  | - 1 |
| \$edgeAgent          Time range: Since 15 minutes         Find: Not specified                                                                                                    |                 |              |          |         |         |       |     |         |                |                  | - 1 |
| \$edgeAgent ecution ended for deployment 23                                                                                                    |                 | and an inter |          | 00-     | 10.00   |       |     |         |                | *                | 1   |
| setartrianner is cleaning restart stats for module. WebstreamModule as it na<br>\$edgeHub incution started for deployment 23<br>ing command: "Saving WebStreamModule to store"                                                                                                    | s been ru       | nning n      | ealthy f | for UU: | 10:00.  |       |     |         |                |                  |     |
| azureeyemodule cution ended for deployment 23                                                                                                    |                 |              |          |         |         |       |     |         |                |                  |     |
| WebStreamModule d reported properties                                                                                                    |                 | 1 1-1        | /        |         |         |       |     |         |                |                  |     |
| CountModule CountModule as it has been<br>cution started for deployment 23<br>bg command: "Saving CountModule to store"                                                                                                    | n running       | nealth       | y for OU | :10:00. |         |       |     |         |                |                  |     |
| <6> 2021-11-08 23:01:07.432 +00:00 [INF] - Plan execution ended for deployment 23                                                                                                    |                 |              |          |         |         |       |     |         |                |                  |     |
| <6> 2021-11-08 23:01:12.813 +00:00 [INF] - Updated reported properties<br><6> 2021-11-08 23:04:01 654 +00:00 [INF] - Received direct method call - ping                                                                                                    |                 |              |          |         |         |       |     |         |                |                  |     |
| <6> 2021-11-08 23:04:01.654 +00:00 [INF] - Received request ping with payload                                                                                                    |                 |              |          |         |         |       |     |         |                |                  |     |
| <6> 2021-11-08 23:04:01.654 +00:00 [INF] - Successfully handled request ping                                                                                                    |                 |              |          |         |         |       |     |         |                |                  |     |
| <6> 2021-11-08 23:04:01.949 +00:00 [INF] - Received direct method call - GetModuleLogs                                                                                                    |                 |              |          |         |         |       |     |         |                | - 1              | 1   |
| <0>2021-11-08 25:04:01 1949 ±00:00 [INF] - Received request certification of the payload calculation of the payload statement of the payload statement of the payload st | t\\b" "filte    | or"-         |          |         |         |       |     |         |                | - 1              |     |
| ("tail::1500,"since":"15m","until":null,"loglevel":null,"regex":"")),"encoding":1,"contentType":1}                                                                                                    | c ( ( ) , 111 c |              |          |         |         |       |     |         |                |                  |     |
| Retrieved 105 line(s)                                                                                                    |                 |              |          |         |         |       |     |         |                |                  |     |
|                                                                                                    |                 |              |          |         |         |       |     |         |                |                  |     |
|                                                                                                    | <b>A R</b>      |              |          |         |         |       |     |         | 40.50          | 3:05 PN          | 4   |

15. Ensure you see People\_Count logs as follows-

| Microsoft Azure (Preview) Search resources, services, and docs (G+/) · · · · · · · · · · · · · · · · · · ·                                                                                                    | ■ Traditional - Marcel Aure x + ← → G A http://ms.portal.aure.com/Philde/Microsoft Aure IofHub/Sandsion=FrameBilde/hath/%2/device%2/device%2/devi | reso Q | - | 4 | -<br>Ga | 0 ×     |
|----------------------------------------------------------------------------------------------------|----------------------------------------------------------------------------------------------------|--------|---|---|---------|---------|
| CountModule         Time range: Since 15 minutes       Find: Not specified         inference list: []                                                                                                    | Microsoft Azure (Preview)                                                                                                    |        |   |   |         |         |
| inference list: []<br>People_Count: 0<br>Date: 2021-11-08 23:05:25.235872<br>forwarding mesage to output1<br>2021-11-08 23:05:26.272102 The data in the message received on azureeyemodule was b'("NEURAL_NETWORK": [])'<br>2021-11-08 23:05:26.272102 Custom properties are ('\$.cdid': 'percept-swapnit', '\$.cmid': 'azureeyemodule'))<br>inference list: []<br>People_Count: 0<br>Date: 2021-11-08 23:05:26.272102<br>forwarding mesage to output1<br>2021-11-08 23:05:27.309756 The data in the message received on azureeyemodule was b'("NEURAL_NETWORK": [])'<br>2021-11-08 23:05:27.309756 Custom properties are ('\$.cdid': 'percept-swapnit', '\$.cmid': 'azureeyemodule'))<br>inference list: []<br>People_Count: 0<br>Date: 2021-11-08 23:05:27.309756<br>forwarding mesage to output1<br>Showing last 1500 line(s)                                                  | CountModule  V Time range: Since 15 minutes Find: Not specified                                                                                                    |        |   |   |         |         |
| People_Count: 0<br>Date: 2021-11-08 23:05:26.272102 The data in the message received on azureeyemodule was b'("NEURAL_NETWORK": [])'<br>2021-11-08 23:05:26.272102 Custom properties are ('\$.cdid': 'percept-swapnit', '\$.cmid': 'azureeyemodule'))<br>inference list: []<br>People_Count: 0<br>Date: 2021-11-08 23:05:26.272102 C<br>forwarding mesage to output1<br>2021-11-08 23:05:27.309756 The data in the message received on azureeyemodule was b'("NEURAL_NETWORK": [])'<br>2021-11-08 23:05:27.309756 The data in the message received on azureeyemodule was b'("NEURAL_NETWORK": [])'<br>2021-11-08 23:05:27.309756 Custom properties are ('\$.cdid': 'percept-swapnit', '\$.cmid': 'azureeyemodule'))<br>inference list: []<br>People_Count: 0<br>Date: 2021-11-08 23:05:27.309756<br>forwarding mesage to output1<br>Showing last 1500 line(s)                     | inference list: []                                                                                                    |        |   |   |         | 1       |
| Date: Dot 11 '10' DENOED SUPERATION C<br>forwarding mesage to output1<br>2021-11-08 23:05:26.272102 The data in the message received on azureeyemodule was b'("NEURAL_NETWORK": [])'<br>2021-11-08 23:05:26.272102 Custom properties are (\$.cdid': 'percept-swapnil', '\$.cmid': 'azureeyemodule'))<br>inference list: []<br>People_Count: 0<br>Date: 2021-11-08 23:05:27.309756 The data in the message received on azureeyemodule was b'("NEURAL_NETWORK": [])'<br>2021-11-08 23:05:27.309756 Custom properties are (\$.cdid': 'percept-swapnil', '\$.cmid': 'azureeyemodule'))<br>inference list: []<br>People_Count: 0<br>Date: 2021-11-08 23:05:27.309756<br>forwarding mesage to output1<br>Showing last 1500 line(s)                                                                                                    | People_Count: 0<br>Date: 2021-11-08-23:05:25-235872                                                                                                    |        |   |   |         | 1.18    |
| 2021-11-08 23:05:26.272102 The data in the message received on azureeyemodule was b'("NEURAL_NETWORK": [])' 2021-11-08 23:05:26.272102 Custom properties are ('\$.cdid': 'percept-swapnil', '\$.cmid': 'azureeyemodule')) inference list: [] People_Count: 0 Date: 2021-11-08 23:05:26.272102 forwarding mesage to output1 2021-11-08 23:05:27.309756 Custom properties are ('\$.cdid': 'percept-swapnil', '\$.cmid': 'azureeyemodule')) inference list: [] People_Count: 0 Date: 2021-11-08 23:05:27.309756 Custom properties are ('\$.cdid': 'percept-swapnil', '\$.cmid': 'azureeyemodule')) inference list: [] People_Count: 0 Date: 2021-11-08 23:05:27.309756 Custom properties are ('\$.cdid': 'percept-swapnil', '\$.cmid': 'azureeyemodule')) inference list: [] People_Count: 0 Date: 2021-11-08 23:05:27.309756 forwarding mesage to output1 Showing last 1500 line(s) | forwarding mesage to output1                                                                                                    |        |   |   |         |         |
| 2021-11-08 23:05:26:272102 Custom properties are ('\$.cdid': 'percept-swapnil', '\$.cmid': 'azureeyemodule'))<br>inference list: []<br>People_Count: 0<br>Date: 2021-11-08 23:05:26:272102<br>forwarding mesage to output1<br>2021-11-08 23:05:27.309756 The data in the message received on azureeyemodule was b'("NEURAL_NETWORK": [])'<br>2021-11-08 23:05:27.309756 Custom properties are ('\$.cdid': 'percept-swapnil', '\$.cmid': 'azureeyemodule'))<br>inference list: []<br>People_Count: 0<br>Date: 2021-11-08 23:05:27.309756<br>forwarding mesage to output1<br>Showing last 1500 line(s)                                                                                                    | 2021-11-08 23:05:26.272102 The data in the message received on azureeyemodule was b'{"NEURAL_NETWORK": []}'                                                                                                    |        |   |   |         |         |
| inference list: []<br>People_Count: 0<br>Date: 2021-11-08 23:05:26.272102<br>forwarding mesage to output1<br>2021-11-08 23:05:27.309756 The data in the message received on azureeyemodule was b'{"NEURAL_NETWORK": [])"<br>2021-11-08 23:05:27.309756 Custom properties are {'\$.cdid': 'percept-swapnil', '\$.cmid': 'azureeyemodule'})<br>inference list: []<br>People_Count: 0<br>Date: 2021-11-08 23:05:27.309756<br>forwarding mesage to output1<br>Showing last 1500 line(s)                                                                                                    | 2021-11-08 23:05:26.272102 Custom properties are ('\$.cdid': 'percept-swapnil', '\$.cmid': 'azureeyemodule'})                                                                                                    |        |   |   |         |         |
| People_Count: 0<br>Date: 2021-11-08 23:05:26.272102<br>forwarding mesage to output1<br>2021-11-08 23:05:27.309756 The data in the message received on azureeyemodule was b'("NEURAL_NETWORK": [])'<br>2021-11-08 23:05:27.309756 Custom properties are ('\$.cdid': 'percept-swapnil', '\$.cmid': 'azureeyemodule'))<br>inference list: []<br>People_Count: 0<br>Date: 2021-11-08 23:05:27.309756<br>forwarding mesage to output1<br>Showing last 1500 line(s)                                                                                                    | inference list: []                                                                                                    |        |   |   |         |         |
| Date: 0021+11-06 23:05:20:302.72:002<br>forwarding mesage to output1<br>2021-11-08 23:05:27:309756 The data in the message received on azureeyemodule was b'("NEURAL_NETWORK": [])'<br>2021-11-08 23:05:27:309756 Custom properties are (\$.cdid': 'percept-swapnil', '\$.cmid': 'azureeyemodule'))<br>inference list: []<br>People_Count: 0<br>Date: 2021-11-08 23:05:27:309756<br>forwarding mesage to output1<br>Showing last 1500 line(s)                                                                                                    | People_Count: 0                                                                                                    |        |   |   |         |         |
| 2021-11-08 23:05:27.309756 The data in the message received on azureeyemodule was b'("NEURAL_NETWORK": [])'<br>2021-11-08 23:05:27.309756 Custom properties are ('\$.cdid': 'percept-swapnil', '\$.cmid': 'azureeyemodule'))<br>inference list: []<br>People_Count: 0<br>Date: 2021-11-08 23:05:27.309756<br>forwarding mesage to output1<br>Showing last 1500 line(s)                                                                                                    | forwarding mesage to output1                                                                                                    |        |   |   |         |         |
| 2021-11-08 23:05:27.309756 Custom properties are ('\$.cdid': 'percept-swapnil', '\$.cmid': 'azureeyemodule'})<br>inference list: []<br>People_Count: 0<br>Date: 2021-11-08 23:05:27.309756<br>forwarding mesage to output1<br>Showing last 1500 line(s)                                                                                                    | 2021-11-08 23:05:27.309756 The data in the message received on azureeyemodule was b'{"NEURAL_NETWORK": []}                                                                                                    |        |   |   |         |         |
| inference list: []<br>People_Count: 0<br>Date: 2021-11-08 23:05:27.309756<br>forwarding mesage to output1<br>Showing last 1500 line(s)                                                                                                    | 2021-11-08 23:05:27.309756 Custom properties are {'\$.cdid': 'percept-swapnil', '\$.cmid': 'azureeyemodule'})                                                                                                    |        |   |   |         |         |
| People_Count: 0<br>Date: 2021-11-08 23:05:27.309756<br>forwarding mesage to output1<br>Showing last 1500 line(s)                                                                                                    | inference list: []                                                                                                    |        |   |   |         |         |
| Date: 2021-11-08 23:05:27.309756<br>forwarding mesage to output1<br>Showing last 1500 line(s)                                                                                                    | People_Count: 0                                                                                                    |        |   |   |         |         |
| Showing last 1500 line(s)                                                                                                    | Date: 2021-11-08 23:05:27.309756                                                                                                    |        |   |   |         |         |
| Showing last 1500 line(s)                                                                                                    | torwarding mesage to output i                                                                                                    |        |   |   |         | *       |
|                                                                                                    | Showing last 1500 line(s)                                                                                                    |        |   |   |         |         |
|                                                                                                    |                                                                                                    |        |   |   |         | -       |
|                                                                                                    |                                                                                                    |        |   |   | 0.10    | 3:08 PM |

Note- The next task is only for participants who do not have Docker installed. If you have Docker installed, please proceed to Exercise 3.

# Ex 2. - Task 3 - Deploy edge modules to device (No Docker steps) (10 min)

 Open VS Code, at the bottom of the screen ensure you have arm64v8 as the Default Platform for IoT Edge Solution selected (if not, then please click and select arm64v8 from the list)

| ≺          | File | Edit    | Selection  | View     | Go       | Run •      |      | people-counting-with-azure-percept-vision - Vi $-$ 🗇 X    |
|------------|------|---------|------------|----------|----------|------------|------|-----------------------------------------------------------|
| Ъ          |      | EXPLORE |            |          |          |            |      |                                                           |
|            |      | OPEN EI | DITORS     |          |          |            |      |                                                           |
| ρ          |      | PEOPLE  | -COUNTING- | WITH-AZ  | ZUR      |            |      |                                                           |
|            |      | OUTLIN  | E          |          |          |            |      |                                                           |
| ٢o         |      | TIMELIN | IE         |          |          |            |      |                                                           |
| 05         |      | AZURE   | OT HUB     |          |          |            |      |                                                           |
|            |      |         |            |          |          |            |      |                                                           |
|            |      |         |            |          |          |            |      |                                                           |
|            |      |         |            |          |          |            |      |                                                           |
|            |      |         |            |          |          |            |      |                                                           |
| $\bigcirc$ |      |         |            |          |          |            |      |                                                           |
| 8          |      |         |            |          |          |            |      |                                                           |
| ~~>        |      |         |            |          |          |            |      |                                                           |
| 507        |      |         |            |          |          |            |      |                                                           |
|            | ழ ய  | ain* 🚽  | O Python   | 3.8.8 64 | -bit ('b | ase': cond | a) ( | 🗵 0 🛆 0 🛛 Azure: sbhasale@microsoft.com 🛛 🖾 arm64v8 🛛 🔗 🤩 |
|            |      |         |            |          | 0        |            | . 0  | N - + 43 P                                                |

- 2. Go to the git repository that you cloned in VS Code. Rename the file **envtemplate** to **.env** open the file and fill in the following details
  - a. CONTAINER\_REGISTRY\_USERNAME=visiontrainingacr
  - b. CONTAINER\_REGISTRY\_PASSWORD=0fMiKgtmXyNkztZOiOZ/n12jQFFK5dGI
  - c. CONTAINER\_REGISTRY\_LOGINSERVER=visiontrainingacr.azurecr.io

| ∢          | File Edit Selection View                                            |           | Run Ter       | minal | Help       |           | people-co | unting-witl |        | percept-visio        | on - Visua      | l Studi |      | ٥      |      | ×                   |
|------------|---------------------------------------------------------------------|-----------|---------------|-------|------------|-----------|-----------|-------------|--------|----------------------|-----------------|---------|------|--------|------|---------------------|
| ப          | EXPLORER                                                            |           |               | υ×    |            |           |           |             |        |                      |                 |         |      | ព្រ    |      |                     |
|            | $\sim$ open editors                                                 |           |               |       |            |           |           |             |        |                      |                 |         |      |        |      |                     |
| Q          |                                                                     |           |               |       |            |           |           |             |        |                      |                 |         |      | te     |      | 104                 |
| ŕ          | $\vee$ people-counting-with-a                                       | ZUR       |               | CONTA | INER_      | REGIST    | RY_USER   | NAME=vi     | siontr | ainingac<br>XxNkztZO | r<br>i 07 /n1 ' | HOFEN   | Edet |        |      |                     |
| <u>ړ</u> ې |                                                                     |           | 3<br>4        | CONTA | INER       | REGIST    | RY LOGI   | NSERVER     | =visio | ntrainin             | gacr.a          | urecr   | .io  |        |      |                     |
| 00         | > ava_app                                                           |           |               |       |            |           |           |             |        |                      | J               |         |      |        |      |                     |
| Å          | ✓ config                                                            |           |               |       |            |           |           |             |        |                      |                 |         |      |        |      |                     |
| ~~         | deployment.arm64v                                                   |           |               |       |            |           |           |             |        |                      |                 |         |      |        |      |                     |
| Ъ          |                                                                     |           |               |       |            |           |           |             |        |                      |                 |         |      |        |      |                     |
| ш          | <ul> <li>Modules (Countivida</li> <li>Dockerfile arm64v8</li> </ul> |           |               |       |            |           |           |             |        |                      |                 |         |      |        |      |                     |
|            | Dockerfile.arm64v8.de                                               | ebua      |               |       |            |           |           |             |        |                      |                 |         |      |        |      |                     |
|            | 🇬 main.py                                                           |           |               |       |            |           |           |             |        |                      |                 |         |      |        |      |                     |
|            | {} module.json                                                      |           |               |       |            |           |           |             |        |                      |                 |         |      |        |      |                     |
|            | <ol> <li>README.md</li> </ol>                                       |           |               |       |            |           |           |             |        |                      |                 |         |      |        |      |                     |
| 8          | > OUTLINE                                                           |           |               |       |            |           |           |             |        |                      |                 |         |      |        |      |                     |
| 523        | > TIMELINE                                                          |           |               |       |            |           |           |             |        |                      |                 |         |      |        |      |                     |
| ~ 1        | > AZURE IOT HUB                                                     |           |               | _     |            |           |           |             |        |                      |                 |         |      |        |      |                     |
| ×          |                                                                     | 4-bit ('t | oase': conda) | ⊗ 0   | ▲ 0        | Azure: sl | bhasale@  | microsoft.c | om 😰   | arm64v8              |                 | UTF-8   | CRLF | Ini    | 8    | <b>(</b> 2          |
|            |                                                                     |           | ۹ م           |       | <b>— Q</b> | N 1       | - 🕘       | o 🗐 🔞       | > 🔼 🧃  | 💷 🧐 🧖                |                 |         |      | ৯ ক বা | 10-1 | 4:34 PM<br>1/3/2021 |

3. In the repository go to **modules/CountModule/** directory and open **module.json**. Fill in your **Container registry address** followed by a **repository name** 

**"repository": "<Your container registry login server/repository name>"** will change as follows-

| ∢ _    | File Edit Selection View Go                                                                                                    | Run ··· module.json - people-counting-with-azure-percept-vision - Visual — 🕻                                                                    | J X                      |
|--------|----------------------------------------------------------------------------------------------------|----------------------------------------------------------------------------------------------------|--------------------------|
| Д      | EXPLORER ····                                                                                                    | {} module.json M × ℃                                                                                                    | • 🖽 …                    |
| ې<br>• | <ul> <li>✓ OPEN EDITORS</li> <li>× ① module,json mod M</li> <li>✓ PEOPLE-COUN [<sup>1</sup>+ C<sup>2</sup>+ ℃ ④</li> <li>✓ modules \CountMod</li> </ul> | <pre>modules &gt; CountModule &gt; {} module_json &gt; {} image &gt; @ repository 1 { 2 "\$schema-version": "0.0.1", 3 "description": "",</pre> | ppr/ NV.                 |
| 2000 € | <ul> <li>Dockerfile.arm64v8</li> <li>Dockerfile.arm64v8.debug</li> <li>main.py</li> <li>module.json</li> </ul>                                          | <pre>4 "image": { 5 "repository": "visiontrainingacr.azurecr.io/countmodule", 6 "tag": { 7 "version": "0.0.16", 8 "platforms": { </pre>         |                          |
| Ш.     | <ul> <li>③ README.md</li> <li>➡ requirements.txt</li> <li>♀ .env</li> </ul>                                                                             | 9 "arm64v8": "./Dockerfile.arm64v8",<br>10 "arm64v8.debug": "./Dockerfile.arm64v8.debug"<br>11 }                                                |                          |
|        | <ul> <li>deployment.template.json</li> <li>LICENSE</li> <li>README.md</li> </ul>                                                                        | 12 },<br>13 "buildOptions": [],<br>14 "contextPath": "./"<br>15 ],                                                                              |                          |
| 8<br>8 | > OUTLINE<br>> TIMELINE                                                                                                    | 16 <b>"language": "python"</b><br>17 }                                                                                                    |                          |
| × 1    | 〉 AZURE IOT HUB<br>왕 main* ᠊᠊᠊᠊ᢕ Python 3.8.8 64-bit ('k                                                                                                | base': conda) ⊗ 0 △ 0 Azure: sbhasale@microsoft.com 🔀 arm64v8 UTF-8 CRLF JSON                                                                   | ₽ \$                     |
|        | -                                                                                                    |                                                                                                    | Ф) 🐌 438 PM<br>11/3/2021 |

"repository": "visiontrainingacr.azurecr.io/countmodule"

4. Right-click the **deployment.template.json** file and select **Generate IoT Edge Deployment Manifest** option

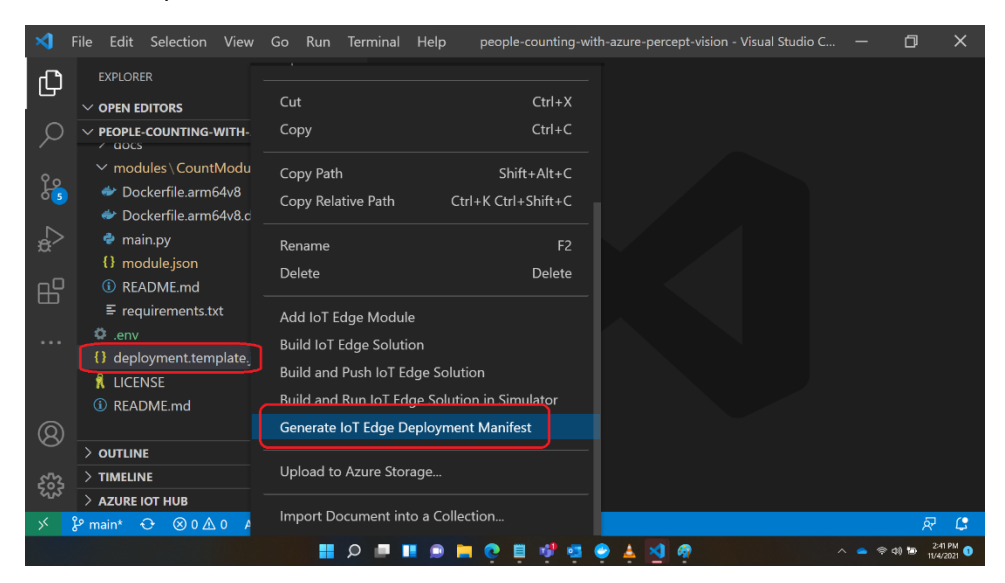

5. The above step will create a **config** folder in your project directory. Within this folder there is a file called **deployment.arm64v8.json** 

6. Go to the **config** folder and right-click the **deployment.arm64v8.json** file and select **Create Deployment for Single Device** 

**Do not** use the **deployment.template.json** file, which does not have the container registry credentials or module image values in it.

|           | rile Edit Selection view Go Kun     | deployment.armo4vo.json - pe        | opie-counting | g-with-azure-percept-visio            |                     | <u>ل</u> م                                                                                                    |
|-----------|-------------------------------------|-------------------------------------|---------------|---------------------------------------|---------------------|----------------------------------------------------------------------------------------------------|
| Ŋ         | EXPLORER                            | Oren Timeline                       |               |                                       | ţţ, ·               | • 🗉 …                                                                                                    |
|           | $\sim$ open editors                 | Open Timeline                       |               | <pre>nodulesContent &gt; { } \$</pre> | \$edgeAgent >       | <pre>{} propertie</pre>                                                                                                    |
| Q         | × €) deployment.arm64v8.json co     | Cut                                 | Ctrl+X        |                                       |                     | The second second secon |
|           | ✓ PEOPLE-COUNTING-WITH-AZURE-PERC   | Copy                                | Ctrl+C        |                                       |                     |                                                                                                    |
| <u>je</u> | > .vscode                           |                                     |               | £                                     |                     |                                                                                                    |
| 05        | > ava_app                           | Copy Path Sh                        | ift+Alt+C     | .0",                                  |                     |                                                                                                    |
| _a⊳       | ✓ config 13 deployment arm64/8 ison | Copy Relative Path Ctrl+K Ctr       | l+Shift+C     |                                       |                     |                                                                                                    |
|           | docc                                |                                     |               |                                       |                     | Story,                                                                                                    |
| ₽₽        |                                     | Rename                              |               | on": "v1.25",                         |                     | Carpeners.                                                                                                    |
|           |                                     | Delete                              | Delete        | ': "",                                |                     | ESCONT -                                                                                                    |
|           | deployment template ison            |                                     |               | :ials": {                             |                     |                                                                                                    |
|           |                                     | Create Deployment for Single Device |               |                                       |                     |                                                                                                    |
|           | README.md                           | Create Deployment at Scale          |               | "VISIONTRAININGA<br>"0fMiKgtmXvNkztZ  | cr",<br>0i07/n12i0F |                                                                                                    |
|           |                                     | Pup IoT Edge Solution in Simulator  |               | 'visiontrainingac                     | r.azurecr.i         |                                                                                                    |
| 8         |                                     | Kurior Edge solution in sinulator   |               |                                       |                     |                                                                                                    |
| ~7~       |                                     | Upload to Azure Storage             |               |                                       |                     |                                                                                                    |
| 503       |                                     |                                     |               |                                       |                     |                                                                                                    |
| ×         | P main* ↔ ⊗ 0 △ 0 Azure: sbhasa     | Import Document into a Collection   |               | , Col 6 Spaces: 2 UT                  | F-8 LF JSOI         | N & C                                                                                                    |
|           |                                     | Q 🗖 📕 🔿 🐂 🕂 🖏 🥶                     |               | a                                     | _ <b>_</b> ⊜ q      | 2:47 PM                                                                                                    |
|           |                                     |                                     |               |                                       |                     | 10402021                                                                                                    |

7. Select your IoT hub device

| >   | File Edit Selection           | View Go Run …          | dep       | ,deployment.arm64v8.json - people-counting-with-azure-percept-vision 🦳 🗇 | ×                    |
|-----|-------------------------------|------------------------|-----------|--------------------------------------------------------------------------|----------------------|
| ۵   | EXPLORER                      |                        |           | t; O                                                                     | □ …                  |
|     | $\sim$ open editors           | AzPerceptWorkloadVM    |           | <pre>\$edgeAgent &gt; {}</pre>                                           | properties           |
| Q   | × {} deployrne                | percept-swapnil        |           |                                                                          |                      |
| 1   | V PEOPLE-COUNTING             | -WITH-AZURE-PERCEPT-V  |           | v moaurescontent : {                                                     |                      |
| 90  | > .vscode                     |                        |           | S ∨ "\$edgeAgent": {                                                     |                      |
| 65  | > ava_app                     |                        |           | <pre>properties.desired : {     "schemplyonsion": "1.0"</pre>            |                      |
|     | ∽ config                      |                        | 6 \       | 5 v "runtime": {                                                         |                      |
| ±.  | {} deployment.a               |                        |           | 7 "type": "docker",                                                      |                      |
| _ 0 | > docs                        |                        | 8 丶       | 8 ∨ settings": {                                                         |                      |
| B   | > modules                     |                        |           | minDockerVersion": "v1.25",                                              |                      |
|     |                               |                        |           | <pre>&gt; "loggingOptions": "",</pre>                                    |                      |
| ••• | {} deployment.ter             | nplate.json            | 11 \      | <pre>L</pre>                                                             |                      |
|     |                               |                        | 12 \      | "→ "Jola": {                                                             |                      |
|     | <ol> <li>README.md</li> </ol> |                        |           | "password": "0fMiketmXvNkzt70i07/n12i0FF                                 |                      |
| _   |                               |                        |           | address": "visiontrainingacr.azurecr.io                                  |                      |
| 8   |                               |                        |           |                                                                          |                      |
|     |                               |                        |           |                                                                          |                      |
| 503 | > TIMELINE                    |                        |           |                                                                          |                      |
| ~1~ | > AZURE IOT HUB               |                        | 19        | ) },                                                                     |                      |
| ><  | မှိ main* 🔂 ⊗ 0 ∠             | 0 Azure: sbhasale@micr | osoft.com | om 🔀 arm64v8 🛛 🛛 Ln 8, Col 6 Spaces: 2 UTF-8 LF JSON                     | R C                  |
|     |                               | Q 📕                    |           | । 🗩 🗎 🤨 🖣 🧐 🤹 🔶 🛓 🔕 🧛 👘 🔹 🔺 🗢 🗢 🕸 🐿                                      | 2:49 PM<br>11/4/2021 |

8. Once you select your IoT hub device the deployment will start, ensure that the deployment succeeds in the terminal window

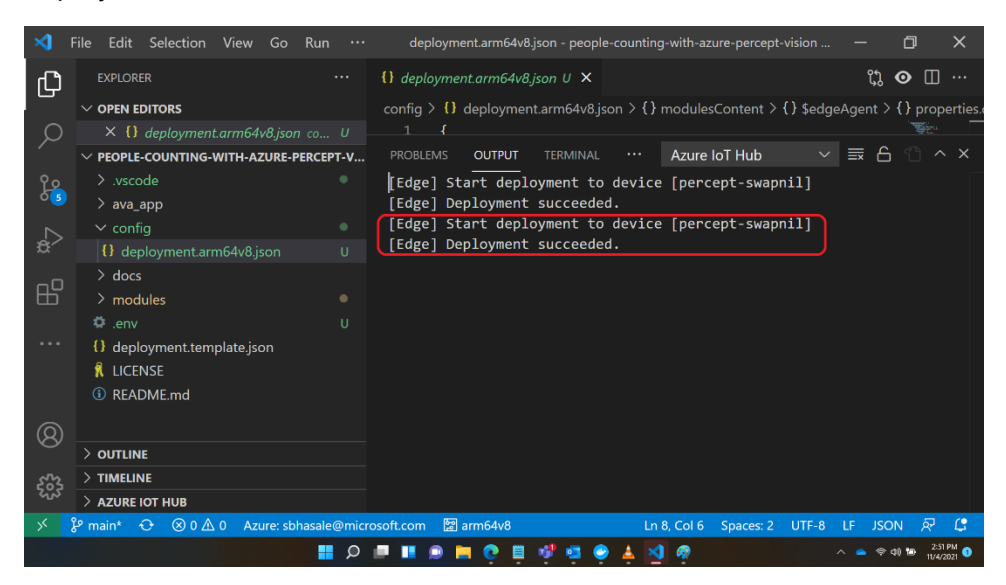

9. Under your device, expand **Modules** to see a list of deployed and running modules. Click the refresh button. You should see the **CountModule** running on your device.

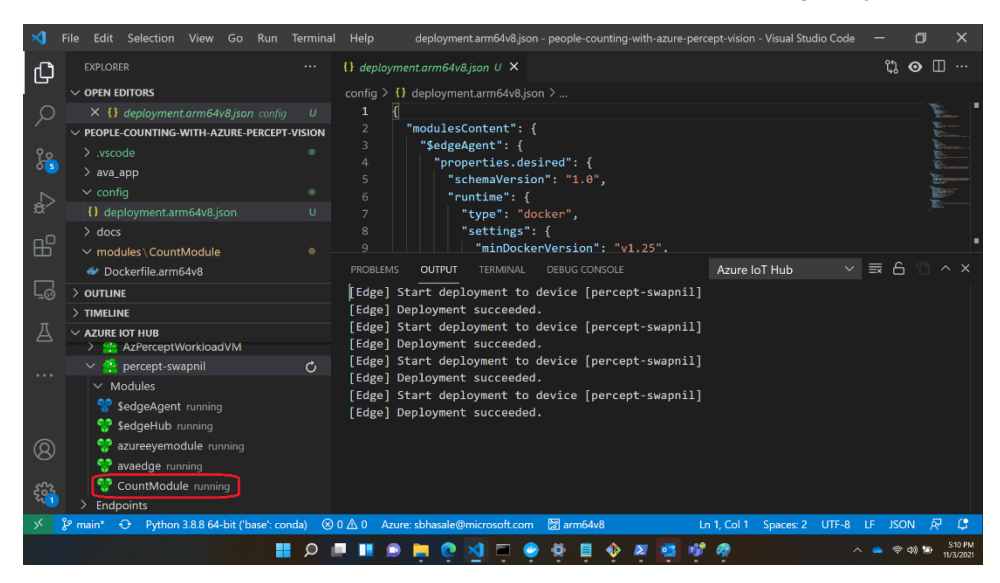

16. Go to <u>Azure Percept Studio</u> and on the left panel, select **Devices**, then select your Azure Percept device

| Azure Percept Studio - Microsoft x +                                                                            |                                                  |                                   |                              | -                                                 | - 0 ×    |
|----------------------------------------------------------------------------------------------------|--------------------------------------------------|-----------------------------------|------------------------------|---------------------------------------------------|----------|
| Microsoft Azure (Preview)                                                                                       | P Search resources, services, a                  | and docs (G+/)                    | Σ 🗗 Ο                        | @ ⑦ ਲ਼ sbhasale@micros                            | soft.com |
| Home > Azure Percept Studio<br>Azure Percept Studio<br>Manage your Azure Percept devices<br>P Search (Ctrl+/) « | o∣Devices & …<br>◯Refresh R Feedback             |                                   |                              |                                                   | ×        |
| <ul> <li>Overview</li> <li>Devices</li> </ul>                                                                   | Filter by name<br>Showing 1 to 15 of 15 records. | Device type == Azure Percept DK 🗙 | Subscription == all $\times$ | IoT Hub == <b>all</b> X <sup>+</sup> ⊽ Add filter | Reset    |
| Al Projects                                                                                                    | oz_percept_dk_3_pub                              | Connected                         | SantaCruz-hub3-oz            | rg-santacruz-59e82db1-a541                        | -43e8    |
| Vision<br>Speech                                                                                                | oz_perceptDK_bc Percept_dk_1                     | Disconnected     Disconnected     | SantaCruz-hub3-oz            | rg-santacruz-59e82db1-a541-                       | -43e8    |
| Support + troubleshooting                                                                                       | percept-swapnil                                  | Connected                         | iothub-swapnil               | rg-swapnil                                        |          |
| Docs + community                                                                                                | perceptonwin10                                   | Connected                         | bcaediothub                  | bcperceptdemo                                     | - 1      |
| R New support request                                                                                           | rail                                             | Disconnected                      | rg-leann-361dhub             | rg-leann-361d                                     |          |
|                                                                                                    | Santa_devkit                                     | Disconnected                      | OzloTEdge1                   | iotedgerg                                         | - 1      |
|                                                                                                    | speech                                           | Disconnected                      | rg-leann-361dhub             | rg-leann-361d                                     | - 1      |
|                                                                                                    | test < Previous Page 1 V                         | Connected                         | rg-leann-361dhub             | rg-leann-361d                                     | TI:42 AM |

17. Ensure that your device is **Connected**. Click on **Vision** 

| percept-swapnil - Microsoft Azur X              | +                                                 |      |     |   |     |                    | - 0                    | ×          |
|-------------------------------------------------|---------------------------------------------------|------|-----|---|-----|--------------------|------------------------|------------|
| ← → O 🕆 https://ms.portal                       | Lazure.com/#blade/AzureEdgeDevices/Main/devices   |      |     |   |     | € 6 1 <sup>2</sup> | G 🚯                    |            |
| ■ Microsoft Azure (Preview)                     | v) 💍 🔎 Search resources, services, and docs (G+/) | D. G | Q ( | 0 | ন্থ | sbhasale@mic       | rosoft.con<br>MICROSOF | : <b>(</b> |
| Home > Azure Percept Studio >                   |                                                   |      |     |   |     |                    |                        |            |
| Azure Percept-swapnil                           |                                                   |      |     |   |     |                    |                        | ×          |
| General Vision Speech                           |                                                   |      |     |   |     |                    |                        |            |
| 💍 Refresh 🛛 Open device                         | in IoT Hub 💿 View live telemetry 🤌 Troubleshoot   |      |     |   |     |                    |                        |            |
| Device ①<br>Connected                           |                                                   |      |     |   |     |                    |                        |            |
| Device Information                              |                                                   |      |     |   |     |                    |                        |            |
| Manufacturer                                    | ASUS                                              |      |     |   |     |                    |                        |            |
| Model                                           | APDK-101                                          |      |     |   |     |                    |                        |            |
|                                                 | Linux                                             |      |     |   |     |                    |                        |            |
| OS Name                                         |                                                   |      |     |   |     |                    |                        |            |
| OS Name<br>SW Version                           | 2021.109.129.108                                  |      |     |   |     |                    |                        |            |
| OS Name<br>SW Version<br>Processor Architecture | 2021.109.129.108<br>aarch64                       |      |     |   |     |                    |                        |            |

🗄 🏷 🖻 💵 💿 🖿 💽 🗒 🐗 🧔 🥏

へ 🥌 奈 印 🐌 🏦 11:45 AM 🜖

18. Click View your device stream

| D Percept-swapnil - Microsoft Azur x C Loading | x   +                                                           |                                      |              |   |           |                          |               |        | - 0                    | × |
|------------------------------------------------|-----------------------------------------------------------------|--------------------------------------|--------------|---|-----------|--------------------------|---------------|--------|------------------------|---|
| ← → C  b https://ms.portal.azure.com/#bl       | ade/AzureEdgeDevices/Main/devices                               |                                      |              |   |           |                          | ⊕ \$ <b>6</b> | £= (   | а 🚸                    |   |
| ≡ Microsoft Azure (Preview) <mark>Ö</mark>     | ${\cal P}$ -Search resources, services, and docs (G+/)          |                                      | Þ. 🗗         | Q | ٢         | ଡ ନ                      | sbhasal       | e@micr | osoft.com<br>MICROSOFT | - |
| Home > Azure Percept Studio >                  |                                                                 |                                      |              |   |           |                          |               |        |                        |   |
| percept-swapnil …                              |                                                                 |                                      |              |   |           |                          |               |        |                        | × |
| General Vision Speech                          |                                                                 |                                      |              |   |           |                          |               |        |                        |   |
| 🜔 Refresh \ominus Open device in IoT Hub       | 🥕 Troubleshoot                                                  |                                      |              |   |           |                          |               |        |                        |   |
| Vision module version ()<br>2108-1<br>Actions  |                                                                 |                                      |              |   |           |                          |               |        |                        |   |
| Capture images for a project<br>Capture images | View your device stream<br>View stream                          | Deploy a Custom Vi<br>Deploy project | sion project |   | De<br>Dej | ploy a sam<br>ploy model | ple model     |        |                        |   |
|                                                | • Your device must be in the same<br>network to view the stream |                                      |              |   |           |                          |               |        |                        |   |
|                                                |                                                                 |                                      |              |   |           |                          |               |        |                        |   |

19. The previous step will deploy modules to your device. In the **Notifications** tab click **View Stream**. This will open a new tab in your browser, please verify that you see the video stream. If you point the camera module to a person then you will see the person detection with bounding box

| percept-swapeil - Microsoft Acu: x +     +     | blade/AzureEdgeDevices/Main/devices                           |                          |                                                                             | × c – ×                                 |
|------------------------------------------------|---------------------------------------------------------------|--------------------------|-----------------------------------------------------------------------------|-----------------------------------------|
| ≡ Microsoft Azure (Preview) <mark>Ö</mark>     | $\mathcal P$ -Search resources, services, and docs (G+/)      |                          | 📃 🖸 🔂 🖉 Ø A                                                                 | р sbhasale@microsoft.com 🕋<br>міскозогт |
| Home > Azure Percept Studio >                  |                                                               |                          | Notifications                                                               | ×                                       |
| Azure Percept DK<br>General Vision Speech      |                                                               |                          | More events in the activity $\log \rightarrow$                              | Dismiss all 🗸                           |
| Nefresh 🕣 Open device in IoT Hub               | 🤌 Troubleshoot                                                | _                        | View stream                                                                 | 4 minutes ago                           |
| Vision module version ①<br>2108-1              |                                                               |                          | Module deployment succeeded<br>View stream (Your device must be in the same | $\times$ network to view the stream)    |
| Actions                                        |                                                               | _                        |                                                                             | 4 minutes ago                           |
| Capture images for a project<br>Capture images | View your device stream<br>View stream                        | Deploy a C<br>Deploy pro |                                                                             |                                         |
|                                                | Your device must be in the same<br>network to view the stream |                          |                                                                             |                                         |
|                                                | 🔡 🔎 🔳 🖉                                                       | <b>e</b> 🔋 🦸             | e 🔤 🤤                                                                       | へ 👄 奈 印 🗃 11:50 AM 🕚                    |

20. After verifying the video stream and bounding boxes, please **close** the **webstream** browser tab.

21. To ensure the Count Module is setup correctly, in the Azure Portal go to your IoT Hub. On the left panel under **Device management** select **IoT Edge** 

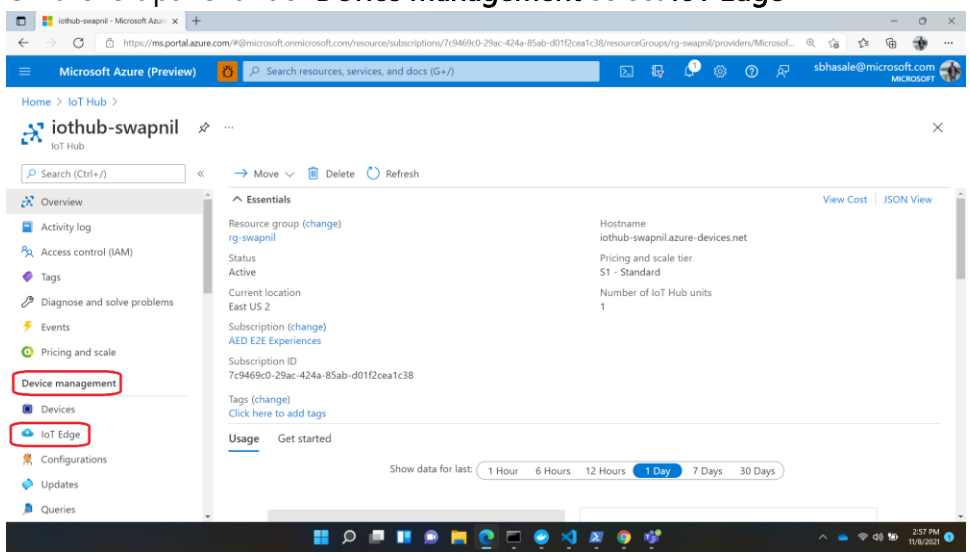

22. From the IoT device list click on your Azure Percept DK device

| 💼 🚦 iothub-swapnil - Microsoft Azure 🗙 🕂 |                                                     |                                           |                         |                        | -                            | ο×                   |
|------------------------------------------|-----------------------------------------------------|-------------------------------------------|-------------------------|------------------------|------------------------------|----------------------|
| ← → ♂ 🖻 https://ms.portal.azure.c        | com/#@microsoft.onmicrosoft.com/resource/subscripti | ions/7c9469c0-29ac-424a-85ab-d01f2cea1c38 | 3/resourceGroups/rg-swa | apnil/providers/Micros | sof @ 😘 🖆 🕀                  | 🛞                    |
| ■ Microsoft Azure (Preview)              | 🁸 🔎 Search resources, services, and docs            | ; (G+/)                                   | 🖂 😡 🕼                   | © ©                    | तून sbhasale@microsi<br>M    | oft.com 🚮            |
| Home > IoT Hub > iothub-swapnil          |                                                     |                                           |                         |                        |                              |                      |
| othub-swapnil   101                      | Edge 🖈 …                                            |                                           |                         |                        |                              | $\times$             |
|                                          | IoT Edge Devices IoT Edge Deployme                  | ents                                      |                         |                        |                              |                      |
| 🕺 Overview                               | Deploy Azure services and solution-specific c       | ode to on-premises devices. Use IoT Ed    | ge devices to perforn   | n compute and ana      | alytics tasks on data before | it's sent to         |
| <ul> <li>Activity log</li> </ul>         | the cloud. Learn more                               |                                           |                         |                        |                              |                      |
| Access control (IAM)                     | Device name                                         |                                           |                         |                        |                              |                      |
| 🤣 Tags                                   | Find devices                                        |                                           |                         |                        | Sind us                      | ing a query          |
| Diagnose and solve problems              |                                                     |                                           |                         |                        |                              | ing a query          |
| 🗲 Events                                 | + Add IoT Edge Device 💍 Refresh 🧃                   | jj Delete                                 |                         |                        |                              |                      |
| Pricing and scale                        | Device ID                                           | Runtime Response                          | Module Count            |                        | Connected Client Count       | Deplo                |
| Device management                        |                                                     |                                           |                         |                        |                              |                      |
| Devices                                  | AzPerceptWorkloadVM                                 | 200 OK                                    | 3                       |                        | 1                            |                      |
| 💁 IoT Edge                               | percept-swapnil                                     | 200 OK                                    | 5                       |                        | 2                            |                      |
| 😤 Configurations                         |                                                     |                                           |                         |                        |                              |                      |
| 🧼 Updates                                |                                                     |                                           |                         |                        |                              |                      |
| 🔎 Queries 🗸                              |                                                     |                                           |                         |                        |                              |                      |
|                                          | 🚆 🔉 💷 🛄                                             | 📄 💽 💻 😔 😒 🖉                               | o 🦸 🧕                   |                        | ∧                            | 2:59 PM<br>11/8/2021 |

| percept-swapnil - Microsoft Az                                                                       | w x +                                  | Hub/StandalonoFramoBlade/nath/%2Fdevice | s%2Edevice%3EdeviceId%3Dperce | nt-swannil/title/nercent-swannil/reso | - 0 ×                  |
|----------------------------------------------------------------------------------------------------|----------------------------------------|-----------------------------------------|-------------------------------|---------------------------------------|------------------------|
| ■ Microsoft Azure (Pr                                                                                | review) 👸 🔎 Search resources           | s, services, and docs (G+/)             |                               | <b>₽ 0</b> 0 <i>R</i>                 | sbhasale@microsoft.com |
| Home > IoT Hub > iothub-<br>percept-swapnil<br>iothub-swapnil<br>Save C Set modules<br>Parent device | swapnil >                              | thoot 🛛 🗮 Device twin 🔍 Manage          | e keys 🗸 🕐 Refresh            |                                       | ×                      |
| Modules IoT Edge hub co                                                                              | onnections Deployments and Con<br>Type | figurations<br>Specified in Deployment  | Reported by Device            | Runtime Status                        | Exit Code              |
| \$edgeAgent                                                                                          | IoT Edge System Module                 | ✓ Yes                                   | ✓ Yes                         | running                               | 0                      |
| \$edgeHub                                                                                            | IoT Edge System Module                 | ✓ Yes                                   | ✓ Yes                         | running                               | 0                      |
| azureeyemodule                                                                                       | IoT Edge Custom Module                 | ✓ Yes                                   | ✓ Yes                         | running                               | 0                      |
| avaedge                                                                                              | Module Identity                        | NA                                      | NA                            | NA                                    | NA                     |
| WebStreamModule                                                                                      | IoT Edge Custom Module                 | ✓ Yes                                   | ✓ Yes                         | running                               | 0                      |
| CountModule                                                                                          | IoT Edge Custom Module                 | ✓ Yes                                   | √ Yes                         | running                               | 0                      |
|                                                                                                    | ۾ 🔡                                    | ) 💷 🛄 💿 🚞 💽 📼                           | 😌 刘 🗷 🌖 💖                     | ° 🧑                                   | ∧ N                    |

#### 23. Scroll down to check if all deployed modules are in running status

#### 24. Click Troubleshoot

| Microsoft Azure (Preview)         | 10 🔎 Search resources, services, and docs (G+/) 🛛 🗜 🖟 🕲 🕐 🏃 *         | unasale@mi | MICRO | борт 🖏 |
|-----------------------------------|-----------------------------------------------------------------------|------------|-------|--------|
| Home > IoT Hub > iothub-swapnil > |                                                                       |            |       |        |
| percept-swapnil 🖈 …               |                                                                       |            |       | ×      |
| 🔄 Save 🧲 Set modules 👗 Manage     | child devices 👫 Troubleshoot) 🗮 Device twin 🔍 Manage keys 🗸 💍 Refresh |            |       |        |
| Device ID                         | percept-swapnil                                                       |            |       | D      |
| Primary Key 🕕                     |                                                                       |            | ۲     | D      |
| Secondary Key 🕚                   |                                                                       |            | ٩     | D      |
| Primary Connection String 🕚       |                                                                       |            | ٢     | D      |
| Secondary Connection String 🌒     |                                                                       |            | ٢     | D      |
| IoT Edge Runtime Response 🕕       | 200 - OK                                                              |            |       | D      |
| Enable connection to IoT Hub 🕚    | Enable Disable                                                        |            |       |        |
| Parent device 🌘                   | No parent device                                                      |            |       |        |
|                                   |                                                                       |            |       |        |

24

#### 25. From the drop-down list select **CountModule**

| Microsoft Azure (Preview)                                                        | ろ Search resources, services, and docs (G+/)                                                                                                    | D.                   | G                 | <b>1</b> 6 | 3 0       | R | sbhasa | ale@mi | icrosoft. | com 🧉  |
|----------------------------------------------------------------------------------|----------------------------------------------------------------------------------------------------|----------------------|-------------------|------------|-----------|---|--------|--------|-----------|--------|
| ome \ IoT Hub \ iothub-suappi                                                    |                                                                                                    |                      |                   | - ·        |           |   |        |        | MICRO     | SOFT N |
| roubleshoot                                                                      | i z percept-swapnii z                                                                                                    |                      |                   |            |           |   |        |        |           | ×      |
| hub-swapnil                                                                      |                                                                                                    |                      |                   |            |           |   |        |        |           |        |
| Restart \$edgeAgent () Refres                                                    | h 🞍 Download                                                                                                    |                      |                   |            |           |   |        |        |           |        |
|                                                                                  |                                                                                                    |                      |                   |            |           |   |        |        |           |        |
| SedgeAgent                                                                       | <ul> <li>Time range: Since 15 minutes</li> <li>Find: Not specified</li> </ul>                                                                      |                      |                   |            |           |   |        |        |           |        |
| \$edgeAgent                                                                      | ecution ended for deployment 23                                                                                                    |                      |                   |            |           |   |        |        |           | ^      |
|                                                                                  | estartPlanner is clearing restart stats for module 'WebStreamModule                                                                                | e' as it has been ru | nning he          | ealthy for | 00:10:00. |   |        |        |           |        |
| SedgeHub                                                                         | scution started for deployment 23                                                                                                    |                      |                   |            |           |   |        |        |           |        |
| zureevemodule                                                                    | ecution ended for deployment 23                                                                                                    |                      |                   |            |           |   |        |        |           |        |
| azoregennousie                                                                   | d reported properties                                                                                                    |                      |                   |            |           |   |        |        |           |        |
| WebStreamModule                                                                  | d reported properties                                                                                                    |                      | . In one likely . | 6 00-10    | -0.0      |   |        |        |           |        |
|                                                                                  | estartmanner is clearing restart stats for module. Countwodule as in<br>scution started for deployment 23.                                         | t has been running   | nearthy           | 101 00:10  | .00.      |   |        |        |           |        |
| CountModule                                                                      | ig command: "Saving CountModule to store"                                                                                                    |                      |                   |            |           |   |        |        |           |        |
| 6> 2021-11-08 23:01:07.432 +00:00 [                                              | INF] - Plan execution ended for deployment 23                                                                                                    |                      |                   |            |           |   |        |        |           |        |
| 6> 2021-11-08 23:01:12.813 +00:00 [                                              | INF) - Updated reported properties                                                                                                    |                      |                   |            |           |   |        |        |           |        |
| 5> 2021-11-08 23:04:01:654 ±00:00 [<br>6> 2021-11-08 23:04:01 654 ±00:00 [       | INF] - Received direct method call - ping<br>INF] - Received request ping with payload                                                             |                      |                   |            |           |   |        |        |           |        |
| 6> 2021-11-08 23:04:01.654 +00:00 [                                              | INF] - Successfully handled request ping                                                                                                    |                      |                   |            |           |   |        |        |           |        |
| 6> 2021-11-08 23:04:01.949 +00:00 [                                              | INF] - Received direct method call - GetModuleLogs                                                                                                 |                      |                   |            |           |   |        |        |           | - 11   |
| 5> 2021-11-08 23:04:01.949 +00:00 [                                              | INF] - Received request GetModuleLogs with payload                                                                                                 |                      |                   |            |           |   |        |        |           |        |
| 6> 2021-11-08 23:04:01.951 +00:00 [<br>tail::1500 "since":"15m" "until":null "la | INF] - Processing request to get logs for {"schemaVersion":"1.0", "items":{"id":"\\be<br>value:el":evil "reserv":"") "encoding":1 "contentType":1] | dgeAgent\\b","filte  | er":              |            |           |   |        |        |           |        |
| can .1500, since . 15m, unor .num, ic                                            | giever mail, regex . II, encouning .1, contencrype .17                                                                                             |                      |                   |            |           |   |        |        |           |        |
|                                                                                  |                                                                                                    |                      |                   |            |           |   |        |        |           |        |

#### 26. Ensure you see People\_Count logs as follows-

| 🕽 📲 Troublehort - Microsoft Aure x +<br>E -> C 🗈 https://ms.portal.aure.com/Wolde/Microsoft Aure_Lot Hub/StandaloneFrameBilde/path/Hit/Belevice/Hit/Genice/Hit/Benice/Hit/Benice/H | - | 0<br>🚯  | ×<br> |
|----------------------------------------------------------------------------------------------------|---|---------|-------|
| ■ Microsoft Azure (Preview) O Search resources, services, and docs (G+/)                                                                                                    |   |         | þ     |
| CountModule V Time range: Since 15 minutes Find: Not specified                                                                                                    |   |         |       |
| inference list: []                                                                                                    |   | ^       | I     |
| People_Count: 0                                                                                                    |   |         |       |
| Date: 2021-11-08 23:05:25.2587/2                                                                                                    |   |         |       |
| Torwarding mesage to output<br>2021-11-08-23-05-26-272102 The data in the message received on azureevemodule was b'/"NELIRAL NETWORK". IN:                                                                                                    |   |         | R     |
| 2021-11-08 23:05:26.272102 Custom properties are ("\$.cdid": "percent-swappil", "\$.cmid": "azureevendule"))                                                                                                    |   |         | I     |
| inference list: []                                                                                                    |   |         | I     |
| People_Count: 0                                                                                                    |   |         | I     |
| Date: 2021-11-08 23:05:26.272102                                                                                                    |   |         | I     |
| forwarding mesage to output1                                                                                                    |   |         | I     |
| 2021-11-08 23:05:27.309756 The data in the message received on azureeyemodule was b'{"NEURAL_NETWORK": []}'                                                                                                    |   |         |       |
| 2021-11-08 23:05:27.309756 Custom properties are {'\$.cdid': 'percept-swapnil', '\$.cmid': 'azureeyemodule'})                                                                                                    |   |         | I     |
| Interence list: []                                                                                                    |   |         | I     |
| People_Count: 0                                                                                                    |   |         | I     |
| Date: 2021-11-00 23:05:27:509750                                                                                                    |   | × .     | I     |
| Torwarding mesage to output                                                                                                    |   |         | ł     |
| Showing last 1500 line(s)                                                                                                    |   |         | 1     |
|                                                                                                    |   |         |       |
|                                                                                                    |   | 3:06 PM |       |

# Exercise 3 - Add a consumer group to your IoT hub (5 min)

Consumer groups provide independent views into the event stream that enable apps and Azure services to independently consume data.

- 1. In the <u>Azure portal</u>, go to your IoT hub
- 2. On the left pane, select Hub settings > Built-in endpoints. Enter a name for your new consumer group in the text box under Consumer groups

| Microsoft Azure (Preview)        | 👸 🖉 Search resources, services, and docs (G+/) 🛛 🛛 🕼 🗘 🍪 🕐 🔗                                                                                                  | sbhasale<br>MICROSOFT | @micro<br>(MICROSO | Soft.cor<br>FT.ONMI | " 🖷      |
|----------------------------------|----------------------------------------------------------------------------------------------------|-----------------------|--------------------|---------------------|----------|
| Home ≻ IoT Hub ≻ iothub-swapnil  |                                                                                                    |                       |                    |                     |          |
| e iothub-swapnil   Bu<br>וסד Hub | ilt-in endpoints 💉 …                                                                                                    |                       |                    |                     | $\times$ |
|                                  | 🖩 Save 🏷 Undo                                                                                                    |                       |                    |                     |          |
| 5 Events                         | 0                                                                                                    | - 1<br>Days           |                    |                     | ^        |
| Pricing and scale                | Consumer Groups ①                                                                                                    |                       |                    |                     |          |
| Device management                | Consumer Groups                                                                                                    |                       |                    |                     |          |
| Devices                          | \$Default                                                                                                    |                       |                    |                     |          |
| IoT Edge                         | adum                                                                                                    | Ŵ                     |                    |                     |          |
| Configurations                   | people-count-cg                                                                                                    | Ē                     |                    |                     |          |
| Updates                          | Create new consumer group                                                                                                    |                       |                    |                     |          |
| Dueries                          | Event Hub compatible endpoint                                                                                                    |                       |                    |                     |          |
| Hub settings                     | Only policies that allow service connect permissions can be selected. These permissions are applied to the built-in endpoint. Shared access policy $\bigcirc$ |                       |                    |                     |          |
| Built-in endpoints               | iothubowner                                                                                                    | $\sim$                |                    |                     |          |
| K. Message routing               | Event Hub-compatible endpoint ①                                                                                                    |                       |                    |                     |          |

3. Click anywhere outside the text box to save the consumer group

### Exercise 4 – Set up Stream Analytics (25 min)

#### Ex. 4 - Task 1 – Create a Stream Analytics Job (5 min)

- 1. Go to New Stream Analytics job Microsoft Azure
- 2. Enter the following information for the job
  - a. Job name The name of the job. The name must be globally unique.
  - b. Resource group Use the same resource group that your IoT hub uses.
  - c. Location Use the same location as your resource group.

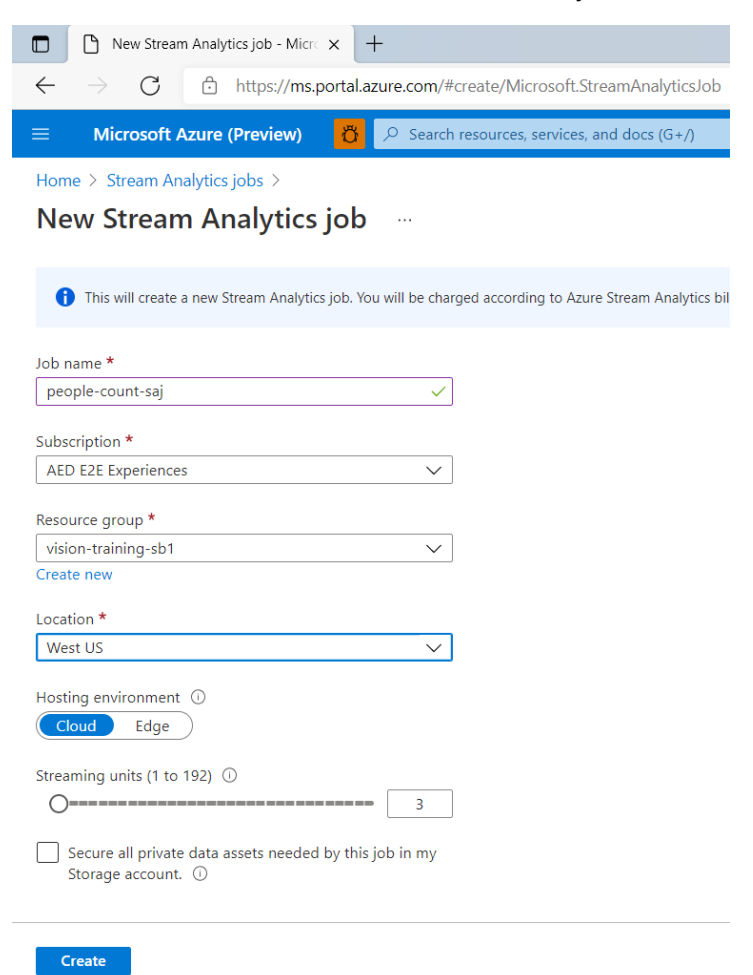

3. Click Create

#### Ex.4 - Task 2 - Add an input to the Stream Analytics job (5 min)

- 1. Open the previously created Stream Analytics job. Under Job topology, select Inputs
- 2. In the Inputs pane, select Add stream input, then select IoT Hub from the drop-down list.

| prople-count-saj - Microsoft A/- × + |                                                       |                                   |                   |                    |               |              | -           | o ×                  |
|--------------------------------------|-------------------------------------------------------|-----------------------------------|-------------------|--------------------|---------------|--------------|-------------|----------------------|
| ← → C 🖞 https://ms.portaLazure.c     | om/#@microsoft.onmicrosoft.com/resource/subscriptions | 7c9469c0 29ac 424a 85ab d01f2cea1 | :38/resourceGroup | s/rg-swapnil/provi | ders/Microsof | ⊕ to t       |             | 🕸 😘                  |
| Microsoft Azure (Preview)            | Search resources, services, and docs (G               | +/)                               | > 14              | C 63               | @ &           | MICROSOFT (N | ICROSOFT.OF | NM W                 |
| Home > people-count-saj              |                                                       |                                   |                   |                    |               |              |             |                      |
| E people-count-saj   I               | nputs                                                 |                                   |                   |                    |               |              |             | ×                    |
|                                      | $+$ Add stream input $\vee$ $+$ Add reference         | input 🗸                           |                   |                    |               |              |             |                      |
| Overview                             | Event Hub                                             | Source type                       |                   | Source             |               |              |             |                      |
| Activity log                         | IoT Hub                                               |                                   |                   |                    |               |              |             |                      |
| Access control (IAM)                 | Blob storage/ADLS                                     |                                   |                   |                    |               |              |             |                      |
| 🧳 Tags                               |                                                       |                                   |                   |                    |               |              |             |                      |
| Diagnose and solve problems          |                                                       |                                   |                   |                    |               |              |             |                      |
| Settings                             |                                                       |                                   |                   |                    |               |              |             |                      |
| Se Properties                        |                                                       |                                   |                   |                    |               |              |             |                      |
| 🔒 Locks                              |                                                       |                                   |                   |                    |               |              |             |                      |
| Job topology                         |                                                       |                                   |                   |                    |               |              |             |                      |
| 훈 Inputs                             |                                                       |                                   |                   |                    |               |              |             |                      |
| Functions                            |                                                       |                                   |                   |                    |               |              |             |                      |
| <> Query                             |                                                       |                                   |                   |                    |               |              |             |                      |
| Outputs                              |                                                       |                                   |                   |                    |               |              |             |                      |
|                                      | 📃 📮 🔍 💻 🤉 📮                                           | 🔀 🗖 😔 💆 🖬                         | 🔶 🗵 🤹             | 💜 🧔                |               | ~ =          | e a) 1      | 5:22 PM<br>11/3/2021 |

- 3. On the new input pane, enter the following information
  - a. Input alias Enter a unique alias for the input
  - b. Select IoT Hub from your subscription Select this radio button
  - c. Subscription Select the Azure subscription you are using for this lab
  - d. IoT Hub Select the IoT Hub you are using for this lab
  - e. Consumer group Select the consumer group you created previously
  - f. Shared access policy name Select the name of the shared access policy you want the Stream Analytics job to use for your IoT hub. For this lab, you can select service
  - g. **Shared access policy key** This field is auto filled based on your selection for the shared access policy name
  - h. Endpoint Select Messaging

Leave all other fields as default

#### IoT Hub

| IoT Hub                                                                      | <        |
|------------------------------------------------------------------------------|----------|
| New input                                                                    |          |
| Input alias *                                                                | <b>^</b> |
| people-count-input-sb 🗸                                                      |          |
| Provide IoT Hub settings manually     Select IoT Hub from your subscriptions | 1        |
| Subscription                                                                 |          |
| AED E2E Experiences 🗸 🗸                                                      |          |
| IoT Hub * ①                                                                  |          |
| iothub-swapnil 🗸 🗸                                                           |          |
| Consumer group * 🕕                                                           |          |
| people-count-cg V                                                            |          |
| Shared access policy name * ①                                                |          |
| service V                                                                    |          |
| Shared access policy key 🛈                                                   |          |
|                                                                              |          |
| Endpoint ①                                                                   |          |
| Messaging $\checkmark$                                                       |          |
| Partition key ①                                                              | -        |
| Save                                                                         |          |

#### 4. Click Save

#### Ex. 4 - Task 3 - Add an output to the Stream Analytics job (5 min)

Create a Group Workspace, take the following steps to create one-

- a. In a new Web Browser tab open Power Bl
- b. On the left panel click on Workspaces > Create a workspace
- c. Give your workspace a name and description (optional) and click Save
- d. Go back to the Azure Portal and go to the Stream Analytics job
- 1. Under Job topology, select Outputs
- 2. In the Outputs pane, select Add, and then select Power BI from the drop-down list

| ← → ♂ △ https://ms.portal.azure/ | om/#@microsoft.onmicrosoft.com/resource/subscriptions// 0465 | c0-29ac-424a-85ab-d01f2cea1c38/resourceGrou | ips/rg-swapnil/pro | viders/Microsof. | . ए. रहे<br>sbhasa | r @<br>le@micro: | soft.com | "o |
|----------------------------------|--------------------------------------------------------------|---------------------------------------------|--------------------|------------------|--------------------|------------------|----------|----|
| Home > people-count-saj          |                                                              |                                             |                    |                  | MICROSO            | FT (MICROSO      | T.ONM    | đh |
| people-count-saj   (             | Outputs                                                      |                                             |                    |                  |                    |                  |          | ×  |
| P Search (Ctrl+/) «              | $+$ Add $\sim$                                               |                                             |                    |                  |                    |                  |          |    |
| Access control (IAM)             | Event Hub                                                    | Sink                                        |                    |                  |                    |                  |          |    |
| 🗳 Tags                           | SQL Database                                                 |                                             |                    |                  |                    |                  |          |    |
| Diagnose and solve problems      | Blob storage/ADLS Gen2                                       |                                             |                    |                  |                    |                  |          |    |
| Settings                         | Table storage                                                |                                             |                    |                  |                    |                  |          |    |
| Se Properties                    | Service Bus topic                                            |                                             |                    |                  |                    |                  |          |    |
| A Locks                          | Service Bus queue                                            |                                             |                    |                  |                    |                  |          |    |
|                                  | Cosmos DB                                                    |                                             |                    |                  |                    |                  |          |    |
| Job topology                     | Power BI                                                     |                                             |                    |                  |                    |                  |          |    |
| E Inputs                         | Data Lake Storage Gen1                                       |                                             |                    |                  |                    |                  |          |    |
| Functions                        | Azure Function                                               |                                             |                    |                  |                    |                  |          |    |
| <> Ouerv                         | Azure Synapse Analytics                                      |                                             |                    |                  |                    |                  |          |    |
| C+ Outputs                       |                                                              |                                             |                    |                  |                    |                  |          |    |
| Configure                        |                                                              |                                             |                    |                  |                    |                  |          |    |
| 8 A 1 A 1                        |                                                              |                                             |                    |                  |                    |                  |          |    |

- 3. Enter the following information
  - a. Output alias A unique alias for the output
  - b. Group workspace Select your target group workspace.
  - c. Dataset name Enter a dataset name
  - d. Table name Enter a table name
  - e. Authentication mode Leave at the default

| Power BI                                                                                             | ×                    |
|----------------------------------------------------------------------------------------------------|----------------------|
| New output                                                                                           |                      |
|                                                                                                    | <u>~</u>             |
| Output alias *                                                                                       | _                    |
| people-count-output-sb ~                                                                             |                      |
| Provide Group workspace settings manually                                                            |                      |
| <ul> <li>Select Group workspace from your subscriptions</li> </ul>                                   |                      |
| Group workspace *                                                                                    |                      |
| Azure-Percept-Reference-Solutions                                                                    |                      |
| Authentication mode                                                                                  |                      |
| User token 🗸                                                                                         | <ul> <li></li> </ul> |
| Dataset name * 🕕                                                                                     | _                    |
| peoplecountdataset ~                                                                                 | /                    |
| Table name *                                                                                         | _                    |
| peoplecounttable ~                                                                                   |                      |
| Currently authorized as Swapnil Sunilkumar Bhasale<br>(sbhasale@microsoft.com)                       | 4                    |
| Authorize connection<br>You'll need to authorize with Power BI to configure your output<br>settings. |                      |
| Authorize                                                                                            |                      |
|                                                                                                    | -                    |
| Save                                                                                                 |                      |

- 4. On the **Power BI New output** pane, select **Authorize** and follow the prompts to sign into your Power BI account
- 5. Click Save

# Ex. 4 - Task 4 - Configure the query of the Stream Analytics job (5 min)

- 1. Under Job topology, select Query
- 2. Replace [YourInputAlias] with the input alias of the job
- 3. Replace [YourOutputAlias] with the output alias of the job
- 4. Add the following **WHERE** clause as the last line of the query. This line ensures that only messages with a **People\_Count** property will be forwarded to Power BI.

#### WHERE People\_Count IS NOT NULL

5. The query will look as follows -

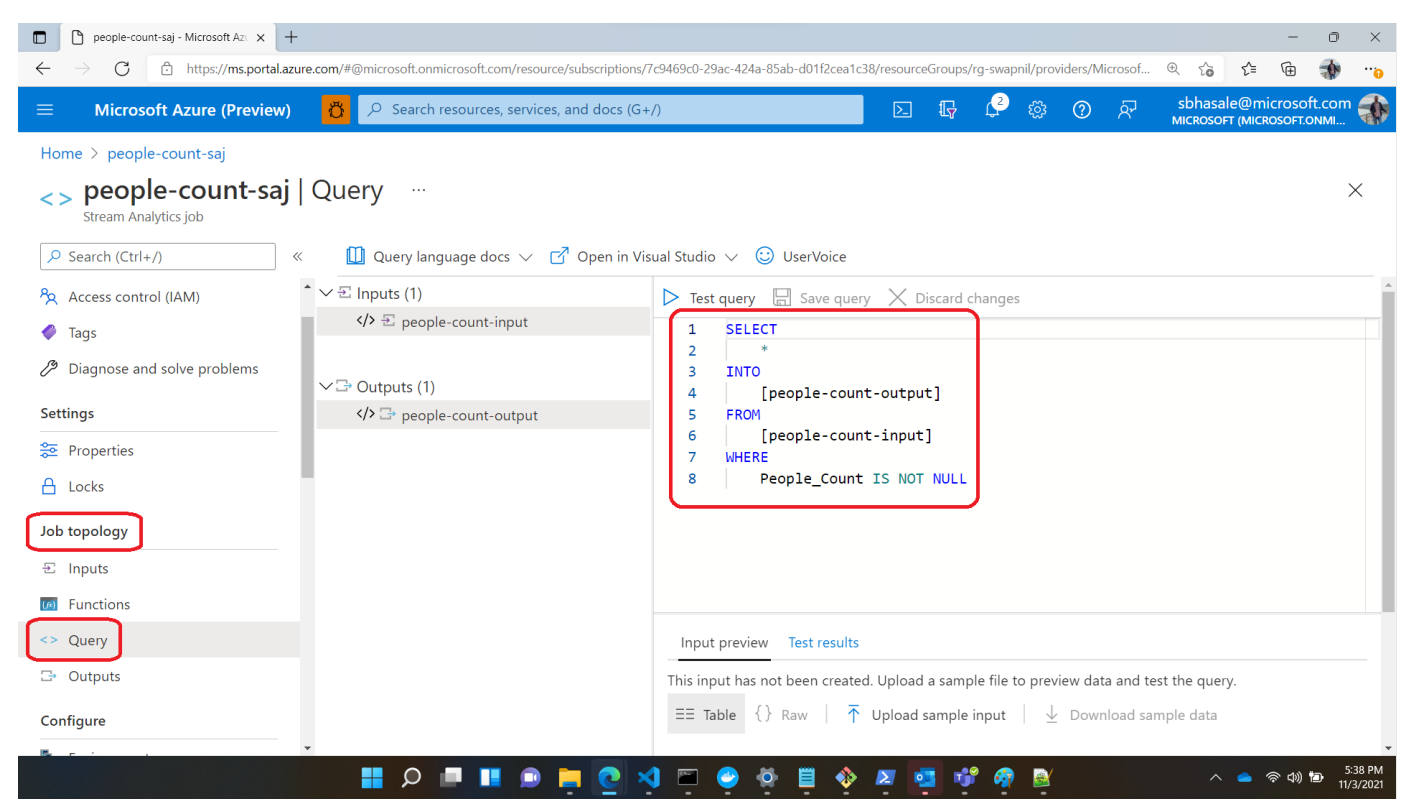

6. Click Save Query

Note- The People\_Count property is sent from the countmodule to the IoT hub and is forwarded to the Stream Analytics job.

#### Ex. 4 - Task 5 - Run the Stream Analytics job (2 min)

1. In the Stream Analytics job, select Overview, then select Start > Now > Start.

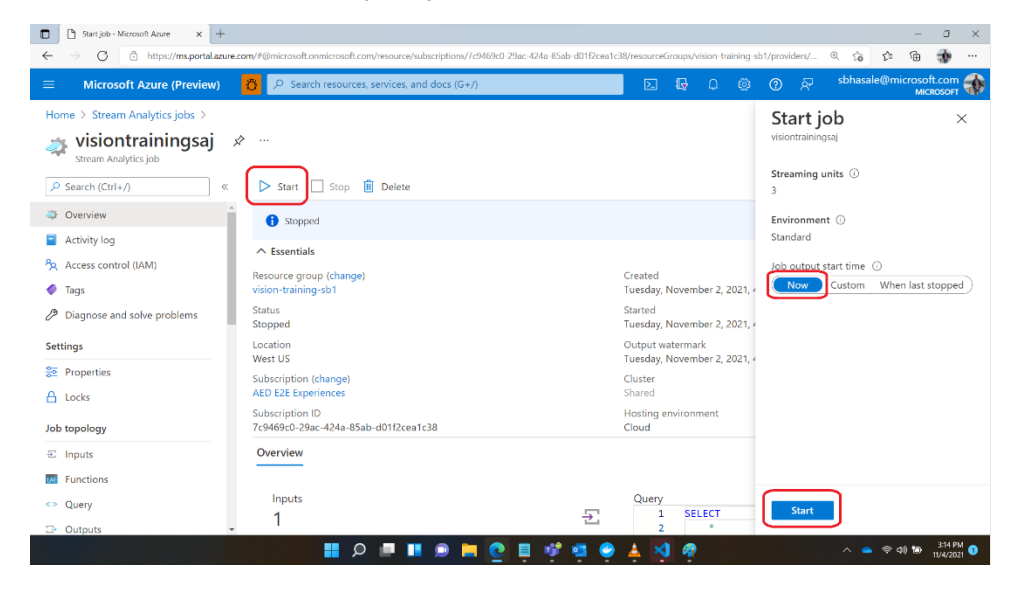

2. Once the job successfully starts, the job status changes from Stopped to Running

| Stream Analytics job                      | \$ ···                              |                              |                             |              |                                           |  |  |
|-------------------------------------------|-------------------------------------|------------------------------|-----------------------------|--------------|-------------------------------------------|--|--|
|                                           | 🕞 Start 🔲 Stop 间 Delete             |                              |                             |              |                                           |  |  |
| 🔹 Overview                                | 1 Running                           |                              |                             |              |                                           |  |  |
| Activity log                              |                                     |                              |                             |              |                                           |  |  |
| Access control (IAM)                      |                                     |                              |                             |              |                                           |  |  |
| 4 Tags                                    | Resource group (change) : rg-swapni | il .                         |                             | Created      | : Saturday, October 30, 2021, 9:52:43 AM  |  |  |
| · 1293                                    | Status : Running                    |                              |                             | Started      | : Saturday, October 30, 2021, 10:54:20 AM |  |  |
| <sup>19</sup> Diagnose and solve problems | Location : East US 2                |                              | Output watermark : -        |              |                                           |  |  |
| Settings                                  | Subscription (change) : AED E2E E   | xperiences                   |                             | Cluster      | : Shared                                  |  |  |
| Se Properties                             | Subscription ID : 7c9469c0-         | -29ac-424a-85ab-d01f2cea1c38 | Hosting environment : Cloud |              |                                           |  |  |
| A Locks                                   | Overview                            |                              |                             |              |                                           |  |  |
| Job topology                              | Inputs                              |                              |                             | Query        |                                           |  |  |
| ⊡ Inputs                                  | 1                                   |                              | $\overline{}$               | 1 SELE(      | CT<br>*                                   |  |  |
| Functions                                 | people-count-input                  | loT Hub                      |                             | 3 INTO       |                                           |  |  |
| <> Query                                  |                                     |                              |                             | 4<br>5 FROM  | [peopie-count-output]                     |  |  |
| 🕞 Outputs                                 |                                     |                              |                             | 6<br>7 WHERI | [people-count-input]<br>E                 |  |  |
| Configure                                 | Outputs                             |                              | _                           | 8 1          | People_Count IS NOT NULL                  |  |  |
| to Environment                            | 1                                   |                              |                             |              |                                           |  |  |
| Storage account settings                  | people-count-output                 | Power BI                     |                             |              |                                           |  |  |

# Exercise 5 – Create and publish a PowerBI report to visualize data (5 min)

1. Log in to <u>Power BI</u> and select your Workspace (this is the same Group Workspace you used while creating the Stream Analytics job output)

|          | Hicrosoft          | Power | BI Home                      |  |  |  |  |  |
|----------|--------------------|-------|------------------------------|--|--|--|--|--|
| ≡        |                    |       | 🔹 My workspace               |  |  |  |  |  |
| ŵ        | Home               |       | Q. Search                    |  |  |  |  |  |
| ☆        | Favorites          | >     | Workspaces                   |  |  |  |  |  |
| Ŀ        | Recent             | >     | * #VamoJuntoMicrosoft        |  |  |  |  |  |
| +        | Create             |       | *MSX Leader Insights 🛞       |  |  |  |  |  |
| ٥        | Datasets           |       | 1ES_CredentialReporting      |  |  |  |  |  |
| ⊉        | Goals              |       | 1ES_LiveSecretsReporting     |  |  |  |  |  |
| ₽        | Apps               |       | 2008 SP2 TIME_WAIT           |  |  |  |  |  |
| RR       | Shared with me     |       | 360 EH WPE                   |  |  |  |  |  |
| <i>,</i> | Deployment pipelin | es    | (SIR236901484] Karenia       |  |  |  |  |  |
| Ш        | Learn              |       | AccelNet Adoption            |  |  |  |  |  |
| þ        | Workspaces         | <     | AccelNetHealth               |  |  |  |  |  |
| <b>*</b> | Azure-Percept-R    | ₩ ~   | ▲ AED Analytics              |  |  |  |  |  |
|          |                    |       | AED Data & Analytics UAT wor |  |  |  |  |  |
|          |                    |       | AED+PLS Customer Enable 🛞    |  |  |  |  |  |
|          |                    |       | AEDPLS Extended Stakeholder  |  |  |  |  |  |
| Z        | Get data           |       | Create a workspace           |  |  |  |  |  |

2. Verify that you see your dataset

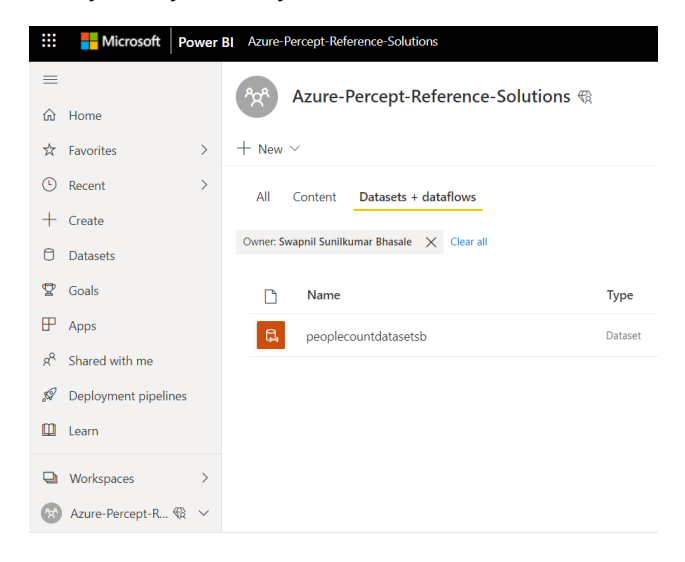

- D d Power B × + C a 🙃 🖆 🌚 🚸 Hicrosoft Power BI Azure-Percept-Reference-Solutions € Search  $\equiv$ Home ☆ Favorites > Add data to get started (Preview) C Recent > + Create 6 团 Datasets 😨 Goals Paste or manually enter data Pick a published dataset ₽ Apps Looking for Excel? We're adding it soon. Till then, use **Paste or manually enter data**. To connect to more data sources, download <u>Power Bl Desktop</u>. g<sup>Q</sup> Shared with me 🖉 Deployment pipelines Learn 📰 🔎 💻 💵 🗩 🗮 🙋 刘 🖳 🥥 🔅 🗒 🍫 🖉 🥶 会 令 (4) 11/3/2021
- 3. On the left scroll panel select + Create and then click Pick a published dataset

- 4. Select your dataset and click Create
- 5. On the right, expand the Fields dropdown and select EventEnqueuedUtcTime and ΣPeople\_Count
- 6. Under Visualizations select Line and clustered column chart

|              | Power Bi x +                 |                  |                                            |           |                                                      | - a ×                            |
|--------------|------------------------------|------------------|--------------------------------------------|-----------|------------------------------------------------------|----------------------------------|
| ~            | → G D https://msit.powerbi.c | .com/groups/esut | /l2te-d305-4927-974t-4tsezczo/btd/datasets | /aed9cto2 | 2-6d08-44e0-87a3-53d495906d9c                        | લ દઢ દ= ૫ 🗃 🐺 😘                  |
|              | Hicrosoft Powe               | r Bl             |                                            |           |                                                      | 🔎 Search 🤐 👬                     |
| =            |                              | File ~           | View ∨ Reading view Mobi                   | le layou  |                                                      |                                  |
| ŵ            | Home                         | \$               | √ Filters                                  | >>        | Visualizations >                                     | Fields >                         |
| ☆            | Favorites >                  |                  | 🔎 Search                                   |           |                                                      |                                  |
| Ŀ            | Recent >                     |                  | Filters on this visual                     |           |                                                      | ✓ ₱peoplecounttablesb1 Date      |
| +            | Create                       |                  | EventEnqueuedUtcTime<br>is (All)           |           |                                                      | EventEnqueuedUtcTime             |
| ٥            | Datasets                     |                  | People_Count                               |           | <u> </u>                                             | EventProcessedUtcTime            |
| ₽            | Goals                        |                  | IS (All)                                   |           | Shared axis EventEngueuedUtcTime $\checkmark \times$ | ☐ ∑ PartitionId ✓ ∑ People_Count |
| ₽            | Apps                         |                  | Add data fields here                       |           | Column series                                        |                                  |
| RR           | Shared with me               |                  | Filters on this page                       |           | Add data fields here                                 |                                  |
| , <b>S</b> 2 | Deployment pipelines         |                  | Add data fields here                       |           | Column values                                        |                                  |
|              | Learn                        | $\leftarrow$     | Page 1 🕂                                   |           | People_Count VX                                      |                                  |
|              |                              |                  | A 🖻 🖬 🖻 📁 🙆 🛪                              | 1 🗖       | 🥏 🔅 🗒 🔶 🖉 🥶 🕫 🤴 👰                                    | へ 🥌 🗢 🗇 📴 5:45 PM<br>11/3/2021   |

7. This will generate a graph as follows -

|                | A Power BI         |         | ×           | +           |                 |             |                         |                  |               |               |             |                       |           |          |               | - 6             | 3      | ×    |
|----------------|--------------------|---------|-------------|-------------|-----------------|-------------|-------------------------|------------------|---------------|---------------|-------------|-----------------------|-----------|----------|---------------|-----------------|--------|------|
| ←              | → C d              | ) http: | s://msit.po | owerbi.co   | m/groups/e306   | 2fe d305 4  | 927-974f-4f3e2c267bfd/d | atasets/aed9c652 | 6d08-44e0-87a | 13-53d495906d | 9c          |                       |           | Śō       | ti q          | è 🖪             |        |      |
|                | Hicrosoft          | Power   | BI Azu      | re-Percep   | t-Reference-Sol | utions      |                         |                  |               |               |             |                       |           | <u>م</u> | iearch        |                 |        |      |
| =              |                    |         | File $\sim$ | View $\vee$ | Reading view    | Mobile layo | out 🛛 🖵 Ask a question  | 👒 Explore 🗸      | A Text box    | 😡 Shapes 🗸 🗌  | 🖽 Buttons 🗸 | Visual interactions ~ | O Refresh | D Dupl   | cate this pag |                 | Save   |      |
| ŵ              | Home               |         |             | Peopl       | e_Count by Eve  | ntEnqueue   | dUtcTime                |                  | -             |               |             |                       | \$2       | 7 Ø      |               | <               | <      | <    |
| ☆              | Favorites          | >       |             |             |                 |             |                         |                  |               |               |             |                       |           |          |               | 4               | 5      | л    |
| O              | Recent             | >       |             |             |                 |             |                         |                  |               |               |             |                       |           |          |               | Filte           | sualiz | elds |
| +              | Create             |         |             |             |                 |             |                         |                  |               |               |             |                       |           |          |               | ä               | ation  |      |
| 0              | Datasets           |         |             |             |                 |             |                         |                  |               |               |             |                       |           |          |               |                 | 61     |      |
| Ÿ              | Goals              |         |             |             |                 |             |                         |                  |               |               |             |                       |           |          |               |                 |        |      |
| ₽              | Apps               |         |             | 12          |                 |             |                         |                  |               |               |             |                       |           |          |               |                 |        |      |
| s <sup>e</sup> | Shared with me     |         |             | die Cou     | 1               |             |                         |                  |               |               |             |                       |           |          |               |                 |        |      |
| R              | Deployment pipelin | es      |             | Peop        |                 |             |                         |                  |               |               |             |                       |           |          |               |                 |        |      |
|                | Learn              |         |             |             |                 |             |                         |                  |               |               |             |                       |           |          |               |                 |        |      |
|                | Workspaces         | >       |             |             |                 |             |                         |                  |               |               |             |                       |           |          |               |                 |        |      |
| 6              | Azure-Percent-R.,  | B ~     |             |             |                 |             |                         |                  |               |               |             |                       |           |          |               |                 |        |      |
|                |                    |         |             |             |                 |             |                         |                  |               |               |             |                       |           |          |               |                 |        |      |
|                |                    |         |             |             |                 |             |                         |                  |               |               |             |                       |           |          |               |                 |        |      |
|                |                    |         |             |             | 0               | 11:20 PM    | 112                     | IS PM            | 11:30         | 2 FM          |             | 11:35 PM              | 11:40 PM  |          |               |                 |        |      |
| 7              | Get data           |         | 1           | Race 1      |                 |             |                         |                  | EventEngueueo | JUtchime      |             |                       |           |          | di            |                 |        |      |
|                |                    |         |             | rage 1      |                 | 0           |                         |                  | 0.8           | <b>=</b>      | <b>x</b>    | 🔐 🙉 🔿                 |           | ~        | <b>a</b> 🗟    | (1) <b>1</b> 00 | 5:47   | РМ   |

8. Click refresh periodically to update the graph

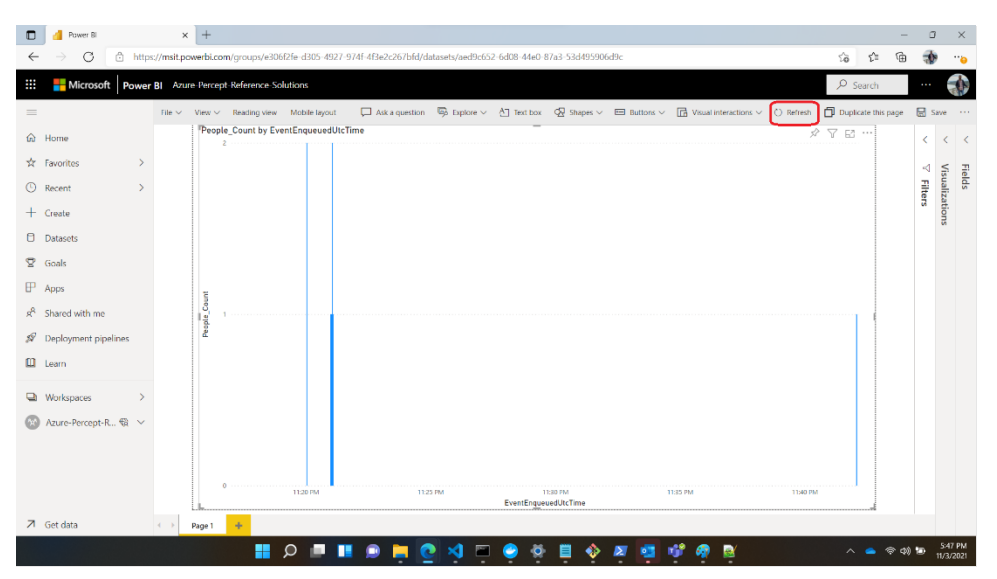

### Summary

In this lab you created a people detection and counting solution using the Azure Percept DK and the Azure Percept Vision module. You used PowerBI dashboard to visualize the results.